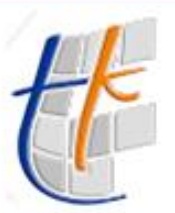

Tapu ve Kadastro Genel Müdürlüğü

## Bilgi Teknolojileri Dairesi Başkanlığı Eğitim ve Çağrı Merkezi Şube Müdürlüğü Takbis Eğitim Dökümanı

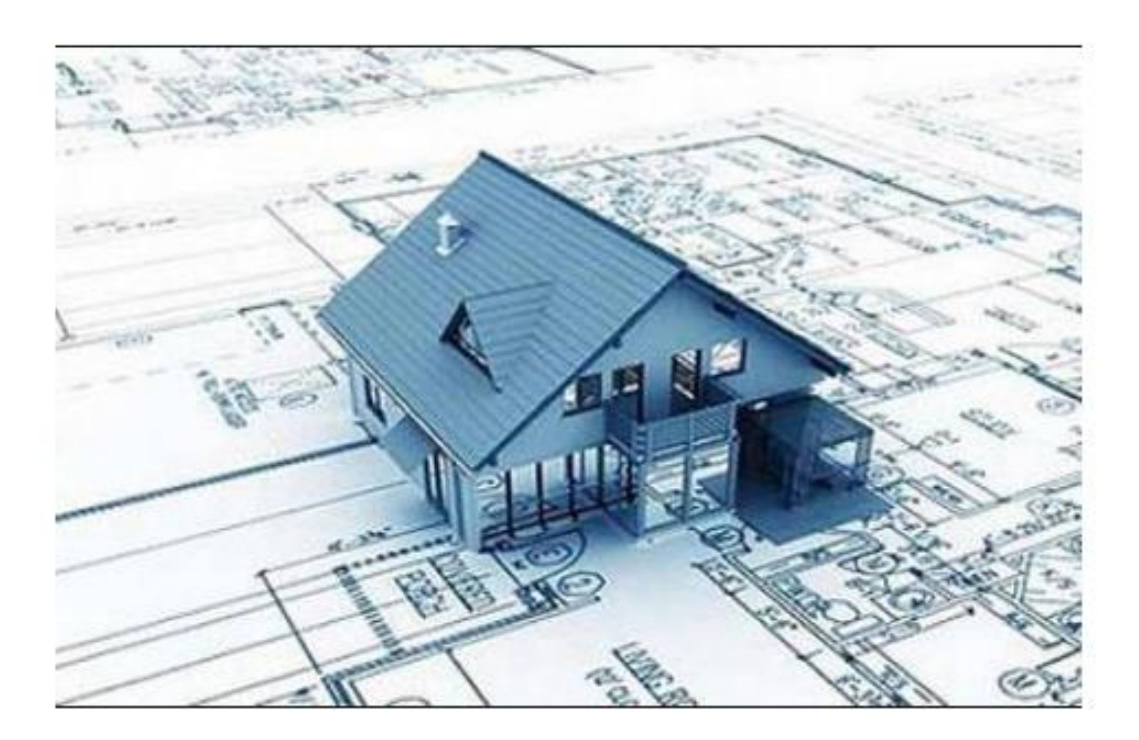

## Ana Taşınmazın Kom Parseline Dönüştürülmesi İşlemi

<u>Hazırlayanlar</u> İlhan DENKLİ Arzu GÜLENÇ Tuğba ERBAY Başak ÇUHA

| 9000               |                      |                        | Şube N                    | çagrı Mo<br>Müdürlüğ | ü                              |                       | Tapu ve K                  | adastra      |
|--------------------|----------------------|------------------------|---------------------------|----------------------|--------------------------------|-----------------------|----------------------------|--------------|
|                    |                      | ANA TAŞIN              | MAZIN KOM                 | PARSELİNE I          | DÖNÜŞTÜRÜI                     | IMESİ                 |                            |              |
|                    |                      |                        |                           |                      |                                |                       |                            |              |
|                    | (GM                  | GM                     | - GM                      | GM                   | - GM                           |                       | GM                         |              |
|                    | 40                   | 15                     | 10                        | 10                   | 10                             |                       | (F                         | 10           |
|                    |                      |                        |                           | A                    |                                |                       |                            |              |
| F0106 - Başvur     | ru Belgeleri         |                        |                           |                      |                                |                       |                            |              |
| #                  | <b>H I F H</b>       | 🗎 🔊 🗛 🕼 🎽              | x 🖬 👌 🧳                   | - A - 7 ?            | <b>A</b>                       |                       |                            |              |
| -                  |                      | Ekle (Ctrl+E)          |                           |                      |                                |                       |                            |              |
| Yil Sira N         | lo. Başvuru Tarihi   | Başvuran Adı-Soyadı    | Başvuran Telefon          | u Başvuran Adresi    | Taşınmaz Mal (Maha             | lle-Ada-Parsel)       | İşlem Tanımı               | İşle         |
| 2018 3             | 23/02/2018 10:04:    | İLHAN DENKLİ           |                           |                      |                                |                       | SATIŞ                      | İlhar        |
| 2018 4             | 23/02/2018 10:05:    | İLHAN DENKLİ           |                           |                      |                                |                       | INTIKAL                    | İlhar        |
| 2018 5             | 23/02/2018 10:06:    | İLHAN DENKLİ           | 0(555)-5555555            |                      | DEMİRLİBAHÇE Mah. (A           | iktif) 1585 Ada 25 P  | BAĞIŞ                      | İlhar        |
| 2018 6             | 26/02/2018 10:31:    | İLHAN DENKLİ           | 0(555)-5555555            |                      | KUTLUDÜĞÜN Köyü (Ak            | ktif) 120 Ada 8 Parse | GEÇİT HAKKI                | İlhar        |
| 2018 7             | 27/02/2018 10:07:    | ILHAN DENKLI           | 0(555)-5555555            |                      |                                |                       | BIRDEN FAZLA ÖLÜM          | HAL IIhar    |
| 2018 8             | 27/02/2018 13:48:    | ILHAN DENKLI           | 0(555)-5555555            |                      |                                |                       | BIRDEN FAZLA ÖLÜM          | HAL IIhar    |
| 2018 9             | 01/03/2018 15:24:    | ILHAN DENKLI           | 0(555)-5555555            |                      | BOSTANCIK-IMAR Mah.            | (Aktif) 37494 Ada 2   | IFRAZEN TAKSIM             | Ilhar        |
| 2018 10            | 05/03/2018 15:02:    | ILHAN DENKLI           | 0(555)-5555555            |                      |                                |                       | INTIKAL                    | Ilhar        |
| 2018 11            | 05/03/2018 16:53:    | ILHAN DENKLI           | 0(555)-5555555            |                      |                                |                       | KAMULAŞTIRMA               | Ilhar        |
| 2018 12            | 06/03/2018 11:56:    | ILHAN DENKLI           | 0(555)-5555555            |                      |                                |                       | MIRASIN TAKSIMI            | Ilhar        |
| 2018 13            | 06/03/2018 17:03:    | ILHAN DENKLI           | 0(555)-5555555            |                      |                                |                       | MIRASIN TAKSIMI-2          | lihar        |
| 2018               | 0770372018 09:30:    | ILHAN DENKLI           |                           |                      |                                |                       |                            |              |
| •                  | 1                    | 1                      |                           |                      |                                |                       |                            | •            |
| <u>ال</u>          | Sira No.             | İşlem Tanımı           |                           | İşlemi Hazırlayar    | 1                              |                       |                            |              |
| 2018               |                      |                        |                           | İlhan DENKLİ T       | est1 I                         | 🐴 🗌 Yetki T.          | alebi ile Yapılacak Başvı  | urudur       |
| Basvuru Tarihi - ! | Saati                | Basyuran Telefonu (Ö   | rn:0(5)\$\$(-4567890)     | Ön İncelemevi Y      | apan                           | E Feelaka             | . / Lioppel: Arney Descurr |              |
| 07/03/2018 09:     | 30:16                | 0(555)-5555555         |                           | İlhan DENKLİ T       | est1                           |                       | i / Lisansii Araci başvuru | isu          |
|                    |                      |                        |                           |                      |                                | - Açıklama            |                            |              |
| Başvuran T.C.Ki    | Siramatik Sistem No  | ) Diğer Tarat Telefonu |                           | Işlemi Kontrol Ec    | len<br>ooti                    |                       |                            |              |
|                    | 3 L M                |                        |                           |                      | esti                           |                       |                            |              |
| Başvuran Adı So    | yadi                 |                        |                           | İşlemi Onaylayar     | 1                              | _                     |                            |              |
| ILHAN DENKLI       |                      |                        |                           | Ilhan DENKLI 1       | [est]                          |                       |                            |              |
| Başvuran Adresi    |                      |                        |                           |                      |                                |                       |                            |              |
|                    |                      |                        |                           | 📕 🥰 🔲 Mernistekin    | den Farklı Bir Adres Girilecel | ktir                  |                            | _            |
| Daamaana           | Ait Taonmaa Mal (Zon | vin Tanim)             |                           |                      |                                |                       |                            |              |
| ICN-1E04C77        |                      | Ada Darool 497 TAD     | OLA Cille1 Courter Anna C |                      |                                |                       |                            | <b></b> { \$ |
| (SN-1832622        | 7 KUTUUDÜĞÜN Kövü    | Ada Pareal 589 AP      | GΔ Cilt 1 Saufa: Δna Sa   | ufa                  |                                |                       |                            | ,            |
| (014.1002022       | ., Korzobodow Koja,  |                        | on, olici i odyla Alla od | (yid                 |                                |                       |                            |              |
|                    |                      |                        |                           |                      |                                |                       |                            |              |
|                    |                      |                        |                           |                      |                                |                       |                            |              |
| 7/03/2018          | Yeni Kayıt Kay       | it:13                  |                           | Ekle                 |                                |                       |                            |              |
|                    |                      |                        |                           |                      |                                |                       |                            |              |

"Başvuru Fişleri" ekranında talep edilen işlem için başvuru oluşturulurken, butonuna basılır, "Başvuran T.C. Kimlik" bölümüne başvuran kişinin T.C. numarası yazılır butonuna basılır MERNİS de kayıtlı olan bilgiler "Başvuran Adı-Soyadı" ve "Başvuran Adresi" bölümlerine düşer. MERNİS de kayıtlı olan adres bilgisinden farklı bilgi girilmek istenir ise Mernistekinden Farkl Bir Adres Girlecektir bölümüne işareti konulur adres bilgisi manuel olarak girilebilir. "Başvuruya Ait Taşınmaz Mal (Zemin Tanım)" kısmında bulunan butonu kullanılarak "Zemin Tespit" ekranına gidilir. İşleme konu taşınmaz bilgilerinin girişi yapılarak sorgulaması yapılır. Sorgulama sonucu tespit edilen taşınmaz, butonu ile seçilerek "Başvuru Fişleri" ekranına getirilir. Başvurunun tamamlanabilmesi için diğer ilgili alanların da girişi de yapılır. (Çıkış) butonuna basılarak ilgili ekrandan çıkılır.

Yürürlük Tarihi: 12/09/2014 - Kodu: 97298233.ED.7.7.11.1 - Rev. No/Tarihi: 00

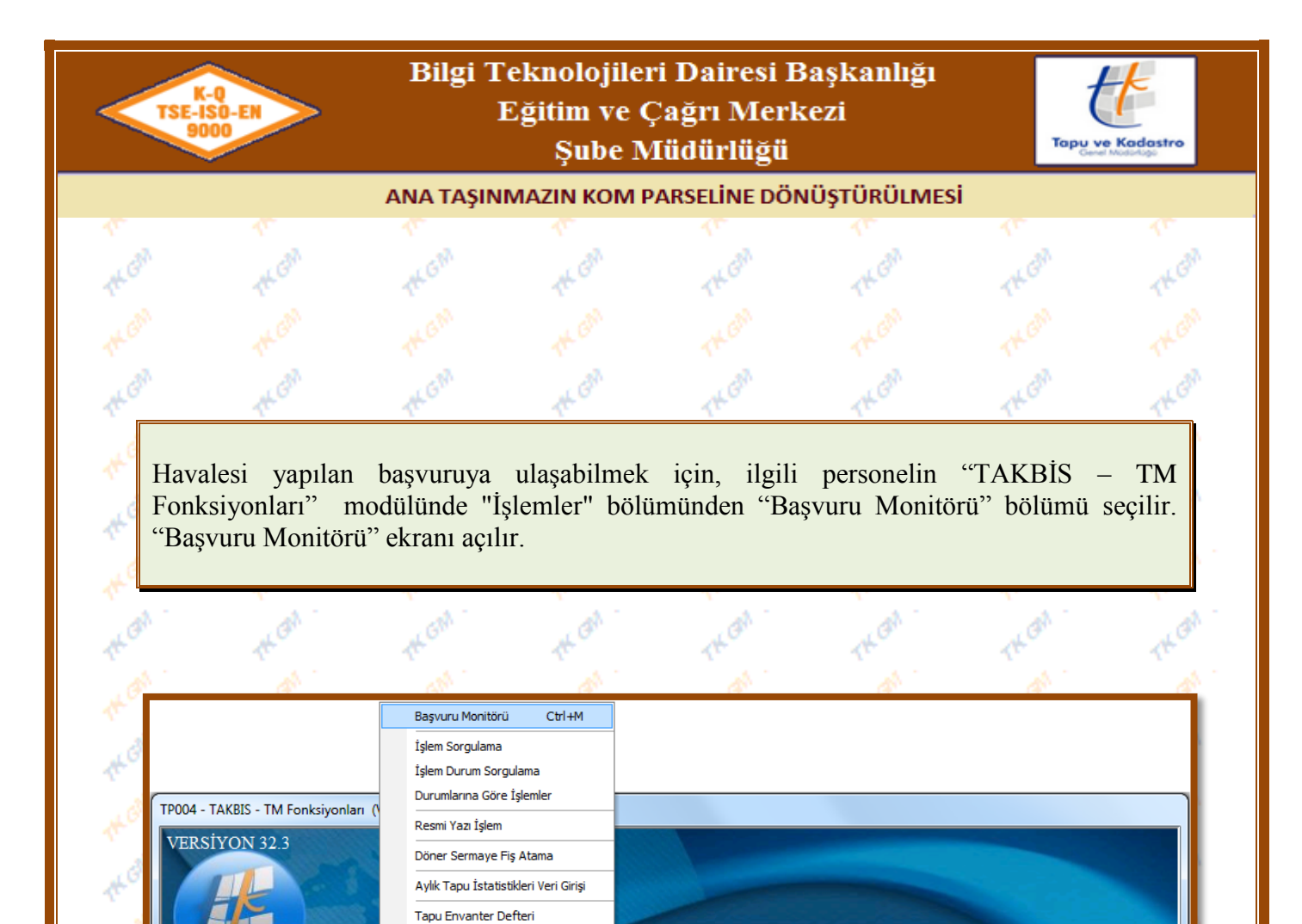

İkinci yol olarak ekranın sağ alt köşesinde bulunan küçük ekrandan "Yeni Başvuru" bölümü Mouse ile çift tıklanır, "Başvuru Monitörü" ekranı açılır.

📡 Kişi/Org./Ülke 🕒 Başvuru 💽 İşlemler 🔍 Sorgulama \Xi TM Arşivi 💣 Güvenlik 🔰 Veri Düzeltme 💻 Zabıt 🥥 Veri Analiz 🗶 Çılış

5 - TM Fonksiyonları

Akit Randevu İşlemleri Anlık Akit Randevu İslemleri

Elektronik İmza Takibi

¢

|   | Belge | Onay     | e-li  | mza  | Yabancı    | Veri     | Web     | Y     | etki Tale | p     | Rande     | vular | e-Devlet | Bölge | Yeni    | ĺmza |   |            |
|---|-------|----------|-------|------|------------|----------|---------|-------|-----------|-------|-----------|-------|----------|-------|---------|------|---|------------|
|   | Red   | Bekleyen | Bekle | Hata | Süreli İşl | Düzeltme | Başvuru | Giden | Tescil    | Gelen | Siramatik | lmza  | Beyan    | Uyan  | Başvuru | Onay | า | >          |
| L | 0     | 0        | 0     | 0    | 1          | 1025     | 516     | 0     | 1         | 0     | 0         | 0     | 1        | 1     | 5       | 0    | U | $\bigcirc$ |

| K-Q<br>TSE-ISO-E<br>9000                                                                                                    |                                                                           | Bilgi T                                                            | 'eknolojileri<br>Eğitim ve Ç:<br>Şube Mi                                                                                | Dairesi Ba<br>ağrı Merko<br>üdürlüğü | aşkanlığı<br>ezi                                              | Topu v                                   | t<br>ve Kodostro |
|----------------------------------------------------------------------------------------------------|---------------------------------------------------------------------------|--------------------------------------------------------------------|----------------------------------------------------------------------------------------------------|--------------------------------------|---------------------------------------------------------------|------------------------------------------|------------------|
|                                                                                                    |                                                                           | ANA TAŞIN                                                          | MAZIN KOM PA                                                                                                    | RSELİNE DÖN                          | ÜŞTÜRÜLMES                                                    | i                                        |                  |
|                                                                                                    | 10                                                                        | 1                                                                  | 1                                                                                                    | 10                                   | 10                                                            | 15                                       |                  |
|                                                                                                    | The Gh                                                                    | TKGM                                                               | TK Gh                                                                                                    | THOM                                 | THOM                                                          | TK Gh                                    | 140              |
|                                                                                                    |                                                                           |                                                                    |                                                                                                    |                                      |                                                               |                                          |                  |
|                                                                                                    | AL AL                                                                     | AL AN                                                              | 11 AN                                                                                                    | 11                                   | 11                                                            | AL.                                      |                  |
|                                                                                                    | the                                                                       | THE                                                                | 1th O                                                                                                    | THO                                  | THO                                                           | THO                                      | THU -            |
| TF0108 - Ba                                                                                                    | ışvuru Monitörü                                                           |                                                                    |                                                                                                    | 8 <b>-</b> V                         |                                                               |                                          |                  |
| Arzu GÜ                                                                                                    |                                                                           |                                                                    | l işlem                                                                                                    |                                      | ⊒∛ ▼      €<br>⊐                                              | 3 8                                      | -                |
| Aizu do                                                                                                    | LENÇ                                                                      |                                                                    | İşlem Grup                                                                                                    |                                      |                                                               |                                          |                  |
| Yil 9                                                                                                    | Sira No. Baş                                                              | şvuru Tarihi Ba                                                    | aşvura İşlem Monit                                                                                                    | ör F9 <b>şlem Ta</b>                 | nimi Taş                                                      | nmaz Mal (Mahali<br>(A C2450/1 D 1 N D D | e-Ada-           |
| <ul> <li>✓</li> <li>Yil</li> <li>2014</li> <li>Sira No.</li> <li>39965</li> <li>Başvura Ta</li> <li>04/07/20<sup>-</sup></li> <li>Başvuran (</li> </ul>                                                                                                    | arihi - Saati<br>14 11:12:16                                              |                                                                    | Taşınmaz Mal (Mahalle:A<br>YUVA 700 PARSEL<br>İşlem Tanımı<br>ANA TAŞINMAZIN KO)<br>İşlem Başlama/Randevu<br>04/07/2014 | Ada-Parsel)<br>M PARSELINE DÖ        | Personel<br>Arzu GÜLENÇ<br>Öngörülen İşlem S<br>1<br>Açıklama | Süresi (Saat)                            |                  |
| YENİMAH                                                                                                    | Adı-Soyadı-Adresi)<br>ALLE KADASTRO                                       | MÜDÜRLÜ(                                                           |                                                                                                    |                                      |                                                               |                                          | (d               |
| YENİMAH<br>04/07/2014                                                                                                    | Adı-Soyadı-Adresi)<br>ALLE KADASTRO                                       | MÜDÜRLÜ(<br>Kayıt : 2                                              | İşlem Belirle                                                                                                    |                                      |                                                               |                                          |                  |
| <u>YENİMAH</u><br>04/07/2014                                                                                                    | Adı-Soyadı-Adresi)<br>ALLE KADASTRO                                       | MÜDÜRLÜ(<br>Kayıt : 2                                              | İşlem Belirle                                                                                                    | Theon                                | THEON                                                         | THE GRA                                  |                  |
| 94/07/2014                                                                                                    | Adı-Soyadı-Adresi)<br>ALLE KADASTRO                                       | MÜDÜRLÜ(<br>Kayıt : 2                                              | İşlem Belirle                                                                                                    | TK GAN<br>TK GAN                     | TKGR                                                          | TH CON<br>TH CON                         |                  |
| A Second Second | Adı-Soyadı-Adresi)<br>ALLE KADASTRO<br>Liste<br>Monitörü'<br>sçeneği seçi | MÜDÜRLÜ(<br>Kayıt : 2<br>Kayıt : 2<br>, ekranında<br>ilerek "İşlem | yapılmak iste                                                                                                    | enen işlem s<br>na Şekli Seçi        | seçilerek S<br>mi" ekranı aç                                  | butonuna<br>cılır.                       | basılır          |
| A Second Second | Adı-Soyadı-Adresi)<br>ALLE KADASTRO<br>Liste<br>Monitörü'<br>sçeneği seçi | MÜDÜRLÜ(<br>Kayıt : 2<br>Kayıt : 2<br>' ekranında<br>ilerek "İşlem | yapılmak iste                                                                                                    | enen işlem s<br>na Şekli Seçi        | seçilerek<br>mi" ekranı aç                                    | butonuna<br>gilir.                       | basılır,         |
| A Second Second | Adı-Soyadı-Adresi)<br>ALLE KADASTRO<br>Liste<br>Monitörü'<br>sçeneği seçi | MÜDÜRLÜ(<br>Kayıt : 2<br>Kayıt : 2<br>' ekranında<br>ilerek "İşlem | yapılmak iste                                                                                                    | enen işlem s<br>na Şekli Seçi        | seçilerek<br>mi" ekranı aç                                    | butonuna<br>culur.                       | basılır,         |

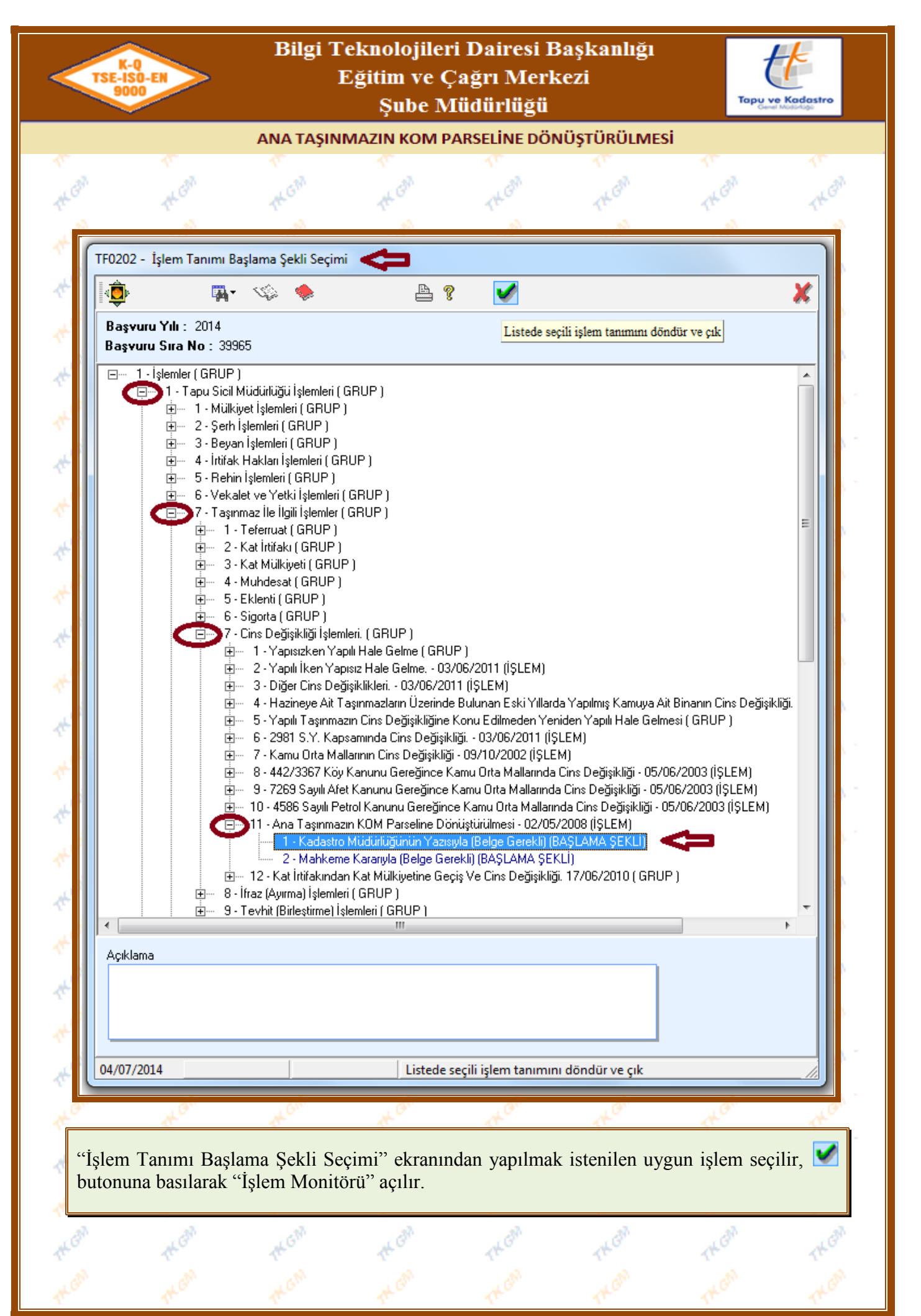

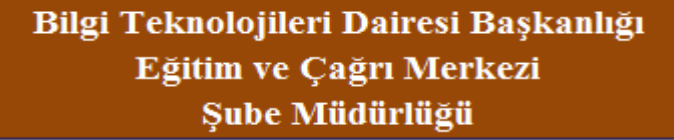

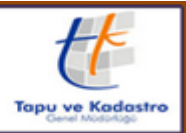

ANA TAŞINMAZIN KOM PARSELİNE DÖNÜŞTÜRÜLMESİ

## 1. Aşama "Başlama Belgelerinin Alınması"

"İşlem Belge Tanımları" ekranında 🗎 (Ekle) butonuna basılarak Ana Taşınmazın Kom Parseline Dönüştürülmesi işleminde gerekli olan belgelerin sisteme girişi yapılır. "Düzenleyen Tip" bölümünden ilgili seçenek seçilir. (Evrakta tarih belirtilmemiş ise Irin bölümündeki Iri çek işareti kaldırılır, tarih girişinin bulunduğu bölüm zorunlu giriş olmaktan çıkartılarak pasif hale getirilir.) İşlemde kullanılan belge sisteme diğer müdürlükler tarafından kullanılabilir olarak eklenmek istenmesi durumunda, ilgili seçeneğe Iri çek işareti konulmalı ve kullanıcı taahhütü alınarak belge ile birlikte taranmalıdır.

Sisteme girişi yapılan bilgiler i (Kaydet) ve i (Uygula) butonlarına basılarak Takbis sistemine kaydedilir. Sisteme girişi yapılan bilgilerde yanlışlık olması halinde i (Değiştir) butonuna basılarak bilgilerde değişiklik yapılabilir, eğer sisteme girilen bilgiler yanlış ise (Sil) butonundan bilgiler tamamen silinebilir, i butonu ile sistemde mevcut belgelerden sorgulama yapılarak işleme alınabilir. İşlemde kullanılan belgelerin taraması yapılmak istenir ise belge mouse ile seçilir ve i butonuna basıldığında açılan seçeneklerden belge taraması yapılır, i butonuna basılarak taralı evrak görüntülenir, i butonu tarama geçmişini görmenizi sağlar, i butonu ilgili belgenin durumu hakkında bilgi almanızı sağlar.

Ekranda belge girişleri tamamlandıktan sonra **V** (Seçerek Çıkış) butonuna basılarak ekrandan çıkılır.

| TF0065 - İşlem Belge Tanımları<br>Kurum Adı : Mamak<br>İşlem Grup Adı : Diğer<br>İşlem Adı :<br>İşlem Asamaşı : Başlama B | Belge Ekle (Ctrl+E)                           |                                  | V 🗗 X 🖬 [                | B ? 🛅            | Image: Constraint of the second second se | <b>X</b><br>Ima Tarihçesini Aç<br>Belge Yükle |
|----------------------------------------------------------------------------------------------------|-----------------------------------------------|----------------------------------|--------------------------|------------------|----------------------------------------------------------------------------------------------------|-----------------------------------------------|
| Düzenleyen Tip Düzenleye                                                                                                  | engelennin Amminder                           | A Be                             | lge Tipi                 | Tarih            | Sayı                                                                                                    | Tarama                                        |
| Belge Tipi<br>Düzenleyen<br>Düzenleyen Tip                                                                                |                                               | Konu                             |                          |                  |                                                                                                    |                                               |
| Tarih<br>Sayı                                                                                                    | Tarih Var mi?                                 |                                  |                          |                  |                                                                                                    |                                               |
| Diğer müdürlükler tara<br>07/03/2018 Yeni Kayıt                                                                           | fından da kullanılabilsin mi<br>Kayıt:0 Belge | ?(Kullanıcı taahhütü alı<br>Ekle | narak belge ile birlikte | ; taranmalıdır.) |                                                                                                    |                                               |
| LON MCON                                                                                                    | them.                                         | 14 GM                            | TK GH                    | Them.            | TK GN                                                                                                    | rkon<br>LG                                    |

| 9000<br>9000                                                                                                    |                      | Teknolojiler<br>Eğitim ve Ç<br>Şube M                                                                                                    | i Dairesi B<br>'ağrı Merk<br>ïüdü <u>rlüğü</u> | aşkanlığı<br>ezi | Тари у                                    | e Kodost       |
|----------------------------------------------------------------------------------------------------|----------------------|----------------------------------------------------------------------------------------------------|------------------------------------------------|------------------|-------------------------------------------|----------------|
|                                                                                                    | ANA TAŞIN            | IMAZIN KOM P                                                                                                    | ARSELİNE DÖN                                   | ÜŞTÜRÜLMES       | i                                         |                |
| 1                                                                                                    | 7                    | 7                                                                                                    | 1                                              | 7                | Tr<br>da                                  |                |
| The Go                                                                                                    | ther                 | 1t G                                                                                                    | THOM                                           | THOM             | THO                                       | 1              |
|                                                                                                    | GM                   | - C <sup>33</sup>                                                                                                    | 1 CM                                           | , E              | a di la                                   |                |
|                                                                                                    | 2. Aş                | ama "Tapu I                                                                                                    | Bölümü Se                                      | çimi "           |                                           |                |
| AL CON                                                                                                    | A GM                 | AL COM                                                                                                    | A COM                                          | AL GAN           | AL GM                                     | 4              |
| sama calıştırıldığı                                                                                                    | nda "Zemi            | n Tesniti" ekt                                                                                                    | anı acılır. B                                  | u ekranda "x     | ver kriteri" so                           | ekmes          |
| çilerek işleme kon                                                                                                    | u ada-parsel         | yazılır. 😼 Br                                                                                                    | ationu ile sorg                                | ulaması yapıl    | ır                                        | CKIIICS        |
| , ,<br>                                                                                                    |                      | 10                                                                                                    |                                                |                  |                                           | _              |
| · · · · · · · · · · · · · · · · · · ·                                                                                                    | TT AN                | Tr.                                                                                                    | AL.                                            | AL.              | Tr.                                       | 4              |
| Zemin Tespiti 🧲                                                                                                    |                      |                                                                                                    |                                                |                  |                                           |                |
| Ana Taşınmaz     Ana Taşınmaz     Kat Mülkiyeti / Kat İrtifakı     Daimi Müstakil Hak     Kamu Orta Malları (KDM)     Ana Taşınmaz Tipi     Parsel Yer |                      | ²arsel<br>700 <br>Vurum T<br>devkii D<br>Vevkii D<br>Taşınmaz Cinsi                                                                                                    | ip<br>avalı Tip                                | Hepsini Ge       | Baştan 50 Ka                              | ydı getir      |
| C Zabit Yer                                                                                                    | -                    | Zemin Cilt No Z                                                                                                    | emin Sayfa No                                  |                  |                                           |                |
| C Zabit Yer                                                                                                    |                      | Zemin Cilt No Z                                                                                                    | emin Sayfa No                                  |                  |                                           |                |
| C Zabit Yer                                                                                                    |                      | Zemin Cilt No Z                                                                                                    | emin Sayfa No                                  |                  |                                           |                |
| C Zabit Yer<br>TF0213 - İşlem Giren<br>IIIIIIIIIIIIIIIIIIIIIIIIIIIIIIIIIIII                                                                            | ANIMI Si             | Zemin Cilt No Z                                                                                                    | emin Sayfa No                                  | ParseZabit       | Α                                         | T Cins 1       |
| C Zabit Yer<br>TF0213 - İşlem Giren                                                                                                    | ANIMI Si<br>anımı Si | Zemin Cilt No Z                                                                                                    | emin Sayfa No                                  | ParsetZabit      | Α                                         | /<br>T Cins  1 |
| TF0213 - İşlem Giren                                                                                                    | ANIMI Si             | Zemin Cilt No Z                                                                                                    | emin Sayfa No                                  | ParselZabit      | A                                         | /              |
| TF0213 - İşlem Giren<br>■<br>TAPU BÖLÜMÜ T<br>TAPU BÖLÜMÜ Tapu BÖlüm T<br>Tapu BÖlümü Tapu BÖlüm T                                                     | ANIMI Si<br>anımı Si | Zemin Cilt No Z                                                                                                    | cy<br>emin Sayfa No                            | ParselZabit      | A<br>THEORY<br>LOON                       | T Cins \       |
| TF0213 - İşlem Giren                                                                                                    | ANIMI Si             | Zemin Cilt No Z                                                                                                    | curum Mahalle-Köy                              | ParselZabit      | A<br>THEORY<br>THEORY                     | T Cins \\      |
| C Zabit Yer                                                                                                    | ANIMI<br>anımı Si    | Zemin Cilt No Z                                                                                                    | Curum Mahalle-Köy                              | ParselZabit      | THEON<br>THEON<br>THEON<br>THEON          | T Cins \\      |
| C Zabit Yer                                                                                                    | ANIMI<br>animi Si    | Zemin Cilt No Z                                                                                                    | Curum Mahalle-Köy                              | ParsetZabit      | THEON<br>THEON<br>THEON                   | T Cins  1      |
| C Zabit Yer                                                                                                    | ANIMI<br>anımı Si    | Zemin Cilt No Z                                                                                                    | Surum Mahalle-Köy                              | ParselZabit      | A<br>THEORY<br>THEORY<br>THEORY<br>THEORY | T Cins \       |
| C Zabit Yer<br>F0213 - İşlem Giren<br>TAPU BÖLÜMÜ T<br>Tapu BÖlümü Tapu BÖlüm T<br>Tapu BÖlümü Tapu BÖlüm T                                            | ANIMI<br>animi Si    | Zemin Cilt No Z<br>(<br>stem No Zemin Tipi I<br>(<br>Control of the second second secon | emin Sayfa No                                  | ParsetZabit      | THEON<br>THEON<br>THEON<br>THEON<br>THEON | T Cins         |

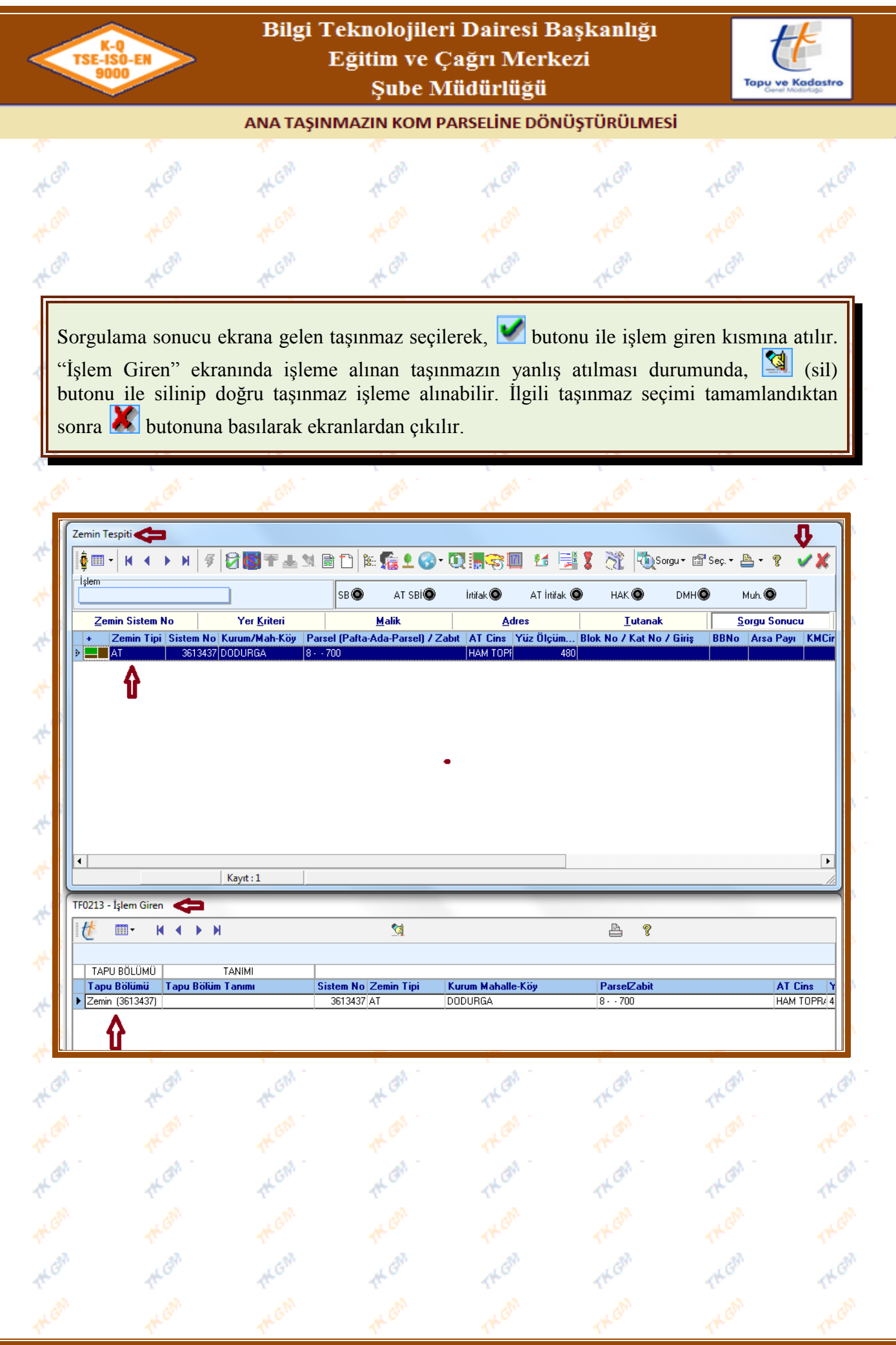

| K-Q<br>TSE-ISO-E<br>9000                                                                                                    |                                                                                                    | E E                                                                                                    | eknolojileı<br>Zğitim ve Ç<br>Şub <u>e N</u>                                                                                                    | 'i Dairesi B<br>Çağrı Merk<br>Iüdürlüğü                                                                                                    | aşkanlığı<br>ezi                                                                                            | Тари                                                                                                    | Kodostr                                                                   |
|----------------------------------------------------------------------------------------------------|----------------------------------------------------------------------------------------------------|----------------------------------------------------------------------------------------------------|----------------------------------------------------------------------------------------------------|----------------------------------------------------------------------------------------------------|----------------------------------------------------------------------------------------------------|----------------------------------------------------------------------------------------------------|---------------------------------------------------------------------------|
|                                                                                                    |                                                                                                    | ANA TAŞINN                                                                                                    | MAZIN KOM P                                                                                                    | ARSELINE DÖN                                                                                                    | ÜŞTÜRÜLMES                                                                                                  | si                                                                                                    |                                                                           |
|                                                                                                    | 1                                                                                                    | 17 al                                                                                                    | 1                                                                                                    | 1                                                                                                    | 1                                                                                                    | 1<br>2                                                                                                    |                                                                           |
|                                                                                                    | the Ghi                                                                                                    | Them.                                                                                                    | AF CH.                                                                                                    | THOM                                                                                                    | THOM                                                                                                    | THEM                                                                                                    | 14                                                                        |
|                                                                                                    |                                                                                                    |                                                                                                    |                                                                                                    |                                                                                                    |                                                                                                    |                                                                                                    |                                                                           |
| Fapu böl<br>nin, yeni<br>leri konti<br>Gerekli<br>geklinde<br>Not: Bu<br>gerekiyo                                                                  | lümü aşam<br>i zemin hiş<br>rol etmekte<br>kontroller<br>çek işareti<br>ekranda<br>r ise veri c                                                                                                    | hasında, işleme<br>ssesi üzerine t<br>edir.) bu ekran<br>yapılıp sorun<br>i konularak ve<br>onaylamak ŞH<br>lüzeltmeden ya                                                                                                    | e alınan parso<br>aşınmamış is<br>ıda taşınmay<br>n yok ise<br>gerekli açıkl<br>Bİ leri taşı a<br>apılmalıdır.                                                        | elin önceki zer<br>se (pasif malik<br>an ŞBİ ler için<br>I Tasinmayan Se<br>lama yazılarak<br>ınlamında değ                                                  | nin hissesi üz<br>ve aktif mal<br>uyarı vermel<br>n/Beyan Onaylıyı<br>işleme devar<br>ildir. Bilgi a        | zerinde bulun<br>likin üzerinde<br>ktedir.<br>bölümü<br>m edilebilir.<br>maçlıdır. Taş                                                                                                    | an ŞBİ<br>eki ŞBİ<br>ne                                                   |
|                                                                                                    | than .                                                                                                    | TK GM                                                                                                    | them.                                                                                                    | THER                                                                                                    | THER                                                                                                    | 14 an                                                                                                    | đ                                                                         |
|                                                                                                    | AL GM                                                                                                    | ALGM.                                                                                                    | AK GM                                                                                                    | KGM                                                                                                    | KGM                                                                                                    | KGM                                                                                                    | A                                                                         |
| - Aktarilmayar                                                                                                    | n Serhbeyan Listele                                                                                                    |                                                                                                    | ~                                                                                                    |                                                                                                    |                                                                                                    |                                                                                                    | -                                                                         |
|                                                                                                    |                                                                                                    |                                                                                                    |                                                                                                    | - 4                                                                                                    |                                                                                                    |                                                                                                    |                                                                           |
| Ē                                                                                                    |                                                                                                    |                                                                                                    |                                                                                                    | V                                                                                                    |                                                                                                    |                                                                                                    |                                                                           |
|                                                                                                    |                                                                                                    |                                                                                                    |                                                                                                    | V                                                                                                    |                                                                                                    |                                                                                                    |                                                                           |
| Eski Malik<br>MALİYE HA                                                                                                    | Tanimı<br>ZİNESİ VergiNo:611(                                                                                                    | Yeni Malik Tanin<br>1064097 <mark>i</mark> lhan denkli                                                                                                    | nı Zer<br>IKİZ                                                                                                    | n <mark>in Tanimı</mark><br>CE Köyü (Aktif) 25 Parsel                                                                                                    | <mark>Үе</mark> ч<br>2016                                                                                   | miye Bilgisi Se<br>750                                                                                                    | rhbeyan ID<br>70024341                                                    |
| Eski Malik<br>MALIYE HA<br>SBI Cümlesi :<br>SBI Cümlesi :<br>Yeni o<br>Daha<br>veri düze                                                           | Tanimı<br>ZİNESİ VergiNo:6110<br>ellisi üzerinden sat<br>esas alınarak arac<br>aşınmayan takyidd<br>luşan zemin/zemi<br>önce terkin edilmi<br>iltme ile girilmesi g<br>Serh/Beyan Onayı<br>yan Serh/Beyan Onayı<br>Liste  | Yeni Malik Tanin<br>1064097 ILHAN DENKLI<br>Inhasıran bilfil tarımsal amaçlı (<br>Ilan iş bu taşırımazın sonradar<br>laki fark kanuni faizi ile birlikte<br>at/lar tespit edildi.<br>n hisseye taşınması,<br>ş pasif takyidat/ların terk<br>erekmektedir.                                                                                                    | nı Zer<br>IKIZ<br>olarak kullanılması ve üzeri<br>n farklı amaçla kullanılması<br>e. 2886 savılı Devlet İhale M<br>kin tarih ve yevmiye bi                            | nin Tanimı<br>CE Köyü (Aktif) 25 Parsel<br>nde tarımsal amaçlı yapılar ile<br>halinde, taşırımazın satış tarihi<br>(anununun 75 inci maddesi ul<br>ilgisinin | Yev<br>2016<br>sürekli ikamet edilen konut<br>itibariyle rayiç bedelinin yüz<br>arınca ve 21/07/1953 tarif  | miye Bilgisi Se<br>V50<br>bulunması nedeniyle rayiç b<br>zde yetmişi üzerinden hesap<br>nli ve 6183 savılı Amme Alac                                                                                                    | rhbeyan ID<br>70024341<br>Pedelin yüzde<br>Ianacak bede<br>aklarının Tahş |
| Eski Malik<br>MALİYE HA<br>SBI Cümlesi :<br>SBI Cümlesi :<br>Yeni o<br>Daha<br>veri düze                                                           | Tanimi<br>ZINESİ VergiNo:6110<br>ellisi üzerinden sat<br>esas alınarak arac<br>aşınmayan takyidd<br>luşan zemin/zemii<br>önce terkin edilmi<br>ilme ile girilmesi g<br>Serh/Beyan Onayı<br>yan Serh/Beyan Onayı<br>Liste  | Yeni Malik Tanin<br>1064097 ILHAN DENKLİ<br>Inhasıran bilfil tarmsal amaçlı (<br>Ilan iş bu taşırmazın sonradar<br>laki fark kanuni faizi ile birlikte<br>at/lar tespit edildi.<br>n hisseye taşınması,<br>ş pasif takyidat/ların terk<br>erekmektedir.                                                                                                    | nı Zer<br>IKIZ<br>olarak kullanılması ve üzeri<br>n farklı amaçla kullanılması<br>e. 2886 savılı Devlet İhale k<br>kin tarih ve yevmiye bi                            | nin Tanimı<br>CE Köyü (Aktif) 25 Parsel<br>nde tarımsal amaçlı yapılar ile<br>halinde, taşınmazın satış tarihi<br>(anununun 75 inci maddesi ul<br>ilgisinin  | Yev<br>2016<br>sürekli ikamet edilen konut<br>itibariyle rayiç bedelinin yüz<br>arınca ve 21/07/1953 tarif  | miye Bilgisi Se<br>750<br>bulunması nedeniyle rayiç b<br>zde yetmişi üzerinden hesap<br>nli ve 6183 savılı Amme Alac                                                                                                    | edelin yüzde<br>lanacak bede<br>aklarının Tahs                            |
| Eski Malik<br>MALIYE HA<br>SBI Cümlesi :<br>SBI Cümlesi :<br>SBI Cümlesi :<br>Yeni o<br>Daha<br>veri düze<br>Tasinmayan 1<br>Tasinma<br>16/02/2018 | Tanimi<br>ZINESİ VergiNo:6110<br>ellisi üzerinden sat<br>esas alınarak arad<br>aşınmayan takyidd<br>luşan zemin/zemi<br>örce terkin edilmi<br>itme ile girilmesi g<br>Serh/Beyan Onayı<br>yan Serh/Beyan Ona              | Yeni Malik Tanin<br>1064097 ILHAN DENKLI<br>Inhasıran bilfiil tarımsal amaçlı o<br>Ilan iş bu taşırımazın sonradar<br>laki fark kanuni faizi ile birlikte<br>at/lar tespit edildi.<br>n hisseye taşınması,<br>ş pasif takyidat/ların terk<br>erekmektedir.                                                                                                    | nı Zer<br>IKIZ<br>olarak kullanılması ve üzeri<br>n farklı amaçla kullanılması<br>2. 2866 savılı Devlet İhale k<br>kin tarih ve yevmiye bi                            | nin Tanimı<br>CE Köyü (Aktif) 25 Parsel<br>nde tarımsal amaçlı yapılar ile<br>halinde, taşınmazın satış tarihi<br>(anununun 75 inci maddesi ur<br>Ilgisinin  | Yev<br>2016<br>sürekli ikamet edilen konut<br>itibariyle rayiç bedelinin yüz<br>varınca ve 21/07/1953 tarik | miye Bilgisi Se<br>/50<br>bulunması nedeniyle rayiç b<br>zde yetmişi üzerinden hesap<br>nli ve 6183 savılı Amme Alac                                                                                                    | rhbeyan ID<br>70024341<br>edelin yüzde<br>lanacak bede<br>æklarının Tahs  |
| Eski Malik<br>MALIYE HA<br>MALIYE HA<br>SBI Cümlesi :<br>SBI Cümlesi :<br>Veni o<br>Daha<br>veri düze<br>Tasinmayan 1<br>▼Tasinma<br>16/02/2018    | Tanimi<br>ZINESİ VergiNo:6110<br>ellisi üzerinden sat<br>esas alınarak arac<br>aşınmayan takyida<br>luşan zemin/zemi<br>itme ile girilmesi g<br>Serh/Beyan Onayı<br>yan Serh/Beyan Ona<br>Liste                           | Yeni Malik Tanin<br>1064097 ILHAN DENKLI<br>Inhasıran bilfiil tarımsal amaçlı o<br>ılan iş bu taşınmazın sonradar<br>laki fark kanuni faizi ile birlikte<br>at/lar tespit edildi.<br>n hisseye taşınması,<br>ş pasif takyidat/ların terl<br>erekmektedir.                                                                                                    | nı Zer<br>KİZ<br>olarak kullanılması ve üzeri<br>n farklı amaçla kullanılması<br>2 2886 savılı Devlet İnale k<br>kin tarih ve yevmiye bi                              | nin Tanimi<br>CE Köyü (Aktif) 25 Parsel<br>nde tarımsal amaçlı yapılar ile<br>halinde, taşımmazın satış tarihi<br>(anununun 75 inci maddesi ur<br>Ilgisinin  | Yev<br>2016<br>sürekli ikamet edilen konut<br>itibariyle rayic bedelinin yüz<br>Jarınca ve 21/07/1953 tarif | miye Bilgisi Se<br>/50<br>bulunması nedeniyle rayiç b<br>de yetmişi üzerinden hesap<br>ni ve 6183 savılı Amme Alac                                                                                                    | rhbeyan ID<br>70024341<br>edelin yüzde<br>lanacak bede<br>aklarının Tahs  |
| Eski Malik<br>MALiYE HA<br>SBI Cümlesi :<br>SBI Cümlesi :<br>işlemde t<br>Yeni o<br>Daha<br>veri düze<br>Tasinmayan 1<br>Tasinma<br>16/02/2018     | Tanimi<br>ZINESİ VergiNo:6110<br>ellisi üzerinden sat<br>esas alınarak arac<br>aşınmayan takyidı<br>luşan zemin/zemi<br>öönce terkin edilmi<br>itme ile girilmesi g<br>Serh/Beyan Onayı<br>yan Serh/Beyan Onayı<br>Liste  | Yeni Malik Tanin         IOG4097       İLHAN DENKLİ         ILHAN DENKLİ       İLHAN DENKLİ         Illar iş bu taşınmazın sonradar       İllari şe bu taşınmazın sonradar         laki fark kanuni faizi ile birlikte       İllar tespit edildi.         n hisseye taşınması,       ş         şəsif takyidat/ların terkerektedir.       İllar tespit edildi.         kayıt : 1       İllar tespit edildi.         Kayıt : 1       İllar tespit edildi. | nı Zer<br>Kkiz<br>olarak kullanılması ve üzeri<br>n farklı amaçla kullanılması<br>2. 2886 savılı Devlet İnale k<br>kin tarih ve yevmiye bi<br>kin tarih ve yevmiye bi | nin Tanimi<br>CE Köyü (Aktif) 25 Parsel<br>nde tarımsal amaçlı yapılar ile<br>halinde, taşımmazın satış tarihi<br>(anununun 75 inci maddesi u<br>Ilgisinin   | Yev<br>2016<br>sürekli ikamet edilen konut<br>ittbariyle rayic bedelinin yüz<br>varınca ve 21/07/1953 tarif | miye Bilgisi Se<br>/50<br>bulunması nedeniyle rayiç b<br>zde yetmişi üzerinden hesap<br>ni ve 6183 savılı Amme Alac                                                                                                    | rhbeyan ID<br>70024341<br>edelin yüzde<br>lanacak bede<br>aklarının Tahs  |
| Eski Malik<br>MALIYE HA<br>SBI Cümlesi :<br>işlemde t<br>Yeni o<br>Daha<br>veri düze<br>Tasinmayan 1<br>I 5/02/2018                                | Tanimi<br>ZINESI VergiNo:6110<br>ellisi üzerinden sat<br>esas alınarak arac<br>aşınmayan takyida<br>luşan zemin/zemin<br>öönce terkin edilmi<br>itme ile girilmesi g<br>Serh/Beyan Onayı<br>yan Serh/Beyan Onayı<br>Liste | Yeni Malik Tanin<br>1064097 ILHAN DENKLI<br>nhasiran biliii tarmsal amaçlı d<br>nia iş bu taşınmazın sonradar<br>laki fark kanuni faizi ile birlikte<br>at/lar tespit edildi.<br>n hisseye taşınması,<br>ş pasif takyidat/ların terk<br>erekmektedir.                                                                                                    | nı Zer<br>Kitz<br>olarak kullanılması ve üzeri<br>n farklı amaçla kullanılması<br>2. 2886 savılı Devlet İhale k<br>kin tarih ve yevmiye bi<br>kin tarih ve yevmiye bi | nin Tanimi<br>CE Köyü (Aktif) 25 Parsel<br>nde tarmsal amaşlı yapılar ile<br>halinde, taşınmazın satış tarihi<br>(anununun 75 inci maddesi ur<br>Ilgisinin   | Yev<br>2016<br>sürekli ikamet edilen konut<br>itibariyle rayiç bedelinin yü<br>arınca ve 21/07/1953 tarif   | miye Bilgisi Se<br>/50<br>bulunması nedeniyle rayiç b<br>zde yetmişi üzerinden hesap<br>nli ve 6183 savılı Amme Alac                                                                                                    | rhbeyan ID<br>70024341<br>edelin yüzde<br>lanacak bede<br>aklarının Tahs  |
| Eski Malik<br>MALIYE HA<br>SBI Cümlesi :<br>işlemde t<br>Yeni o<br>Daha<br>veri düze<br>Tasinmayan<br>I6/02/2018                                   | Tanimi<br>ZINESi VergiNo:6110<br>ellisi üzerinden sat<br>esas alınarak arac<br>aşınmayan takyidd<br>luşan zemin/zemi<br>öönce terkin edilmi<br>itme ile girilmesi g<br>Serh/Beyan Onayı<br>yan Serh/Beyan Ona<br>Liste    | Yeni Malik Tanin<br>1054037 ILHAN DENKLI                                                                                                    | nı Zer<br>kir tarih ve yevmiye bi<br>kir tarih ve yevmiye bi<br>kir tarih ve yevmiye bi<br>kir tarih ve yevmiye bi<br>kir tarih ve yevmiye bi                         | nin Tanimi<br>CE Köyü (Aktif) 25 Parsel<br>nde tarmsal amaçlı yapılar ile<br>halinde, taşırmazın satış tarihi<br>(anununun 75 inci maddesi ur<br>ilgisinin   | Vev<br>2016<br>sürekli ikamet edilen konut<br>itibariyle rayiç bedelinin yüz<br>arınca ve 21/07/1953 tarif  | miye Bilgisi Se<br>/50<br>bulunması nedeniyle rayiç b<br>zde yetmişi üzerinden hesap<br>nli ve 6183 savılı Amme Alac<br>Server<br>Korono<br>Korono | rhbeyan ID<br>70024341<br>edelin yüzde<br>lanacak bede<br>eaklarının Tahs |

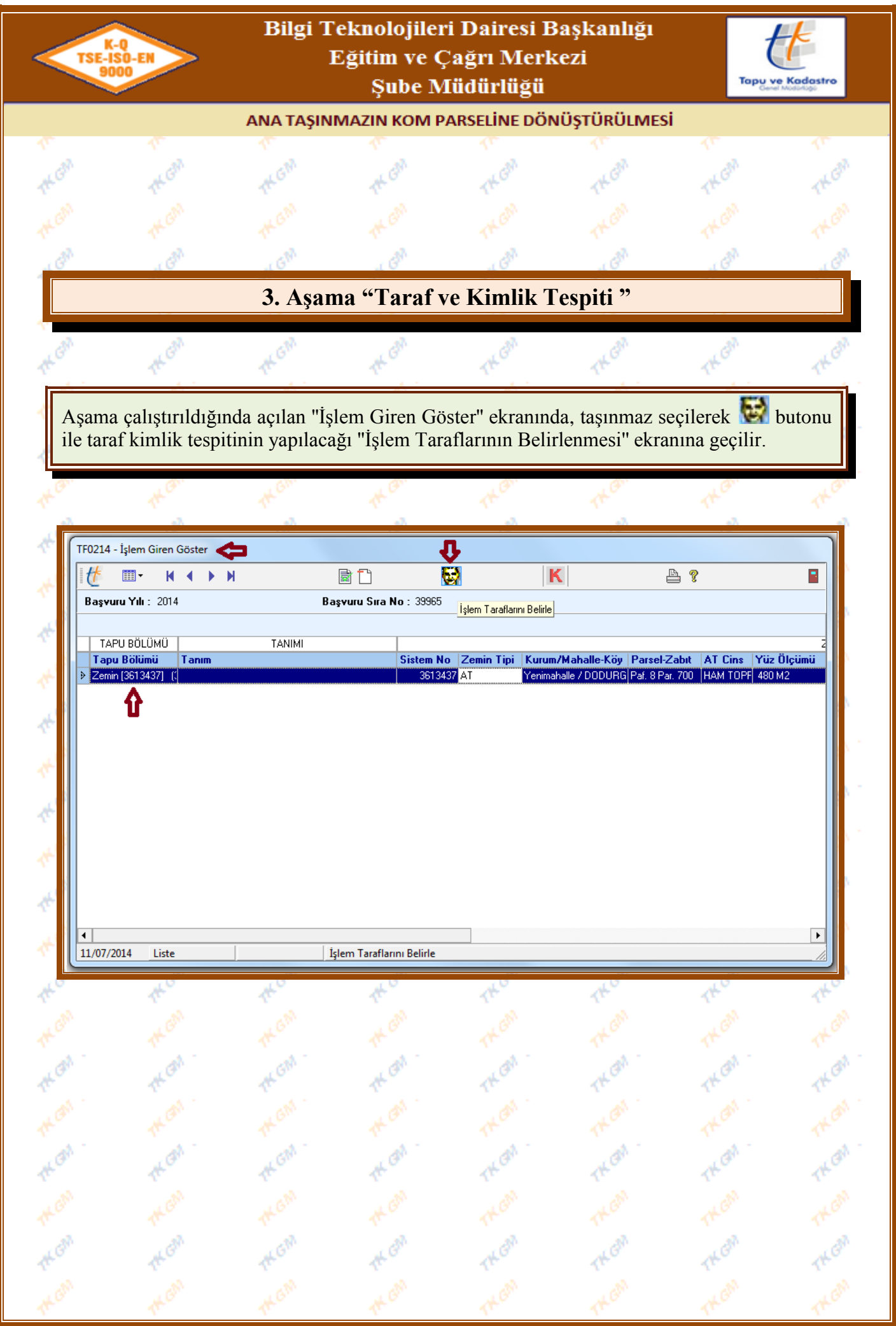

Yürürlük Tarihi: 12/09/2014 - Kodu: 97298233.ED.7.7.11.1 - Rev. No/Tarihi: 00

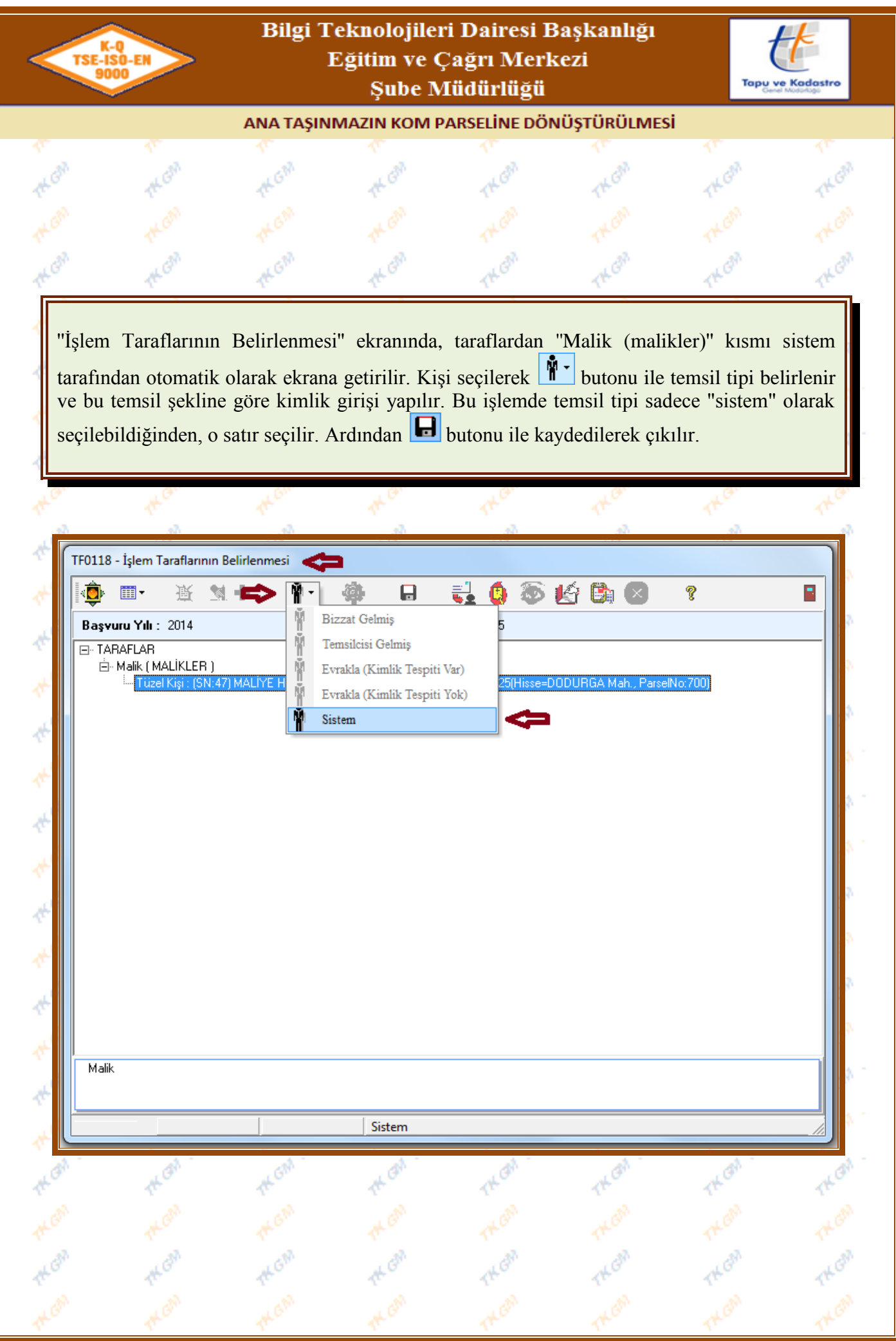

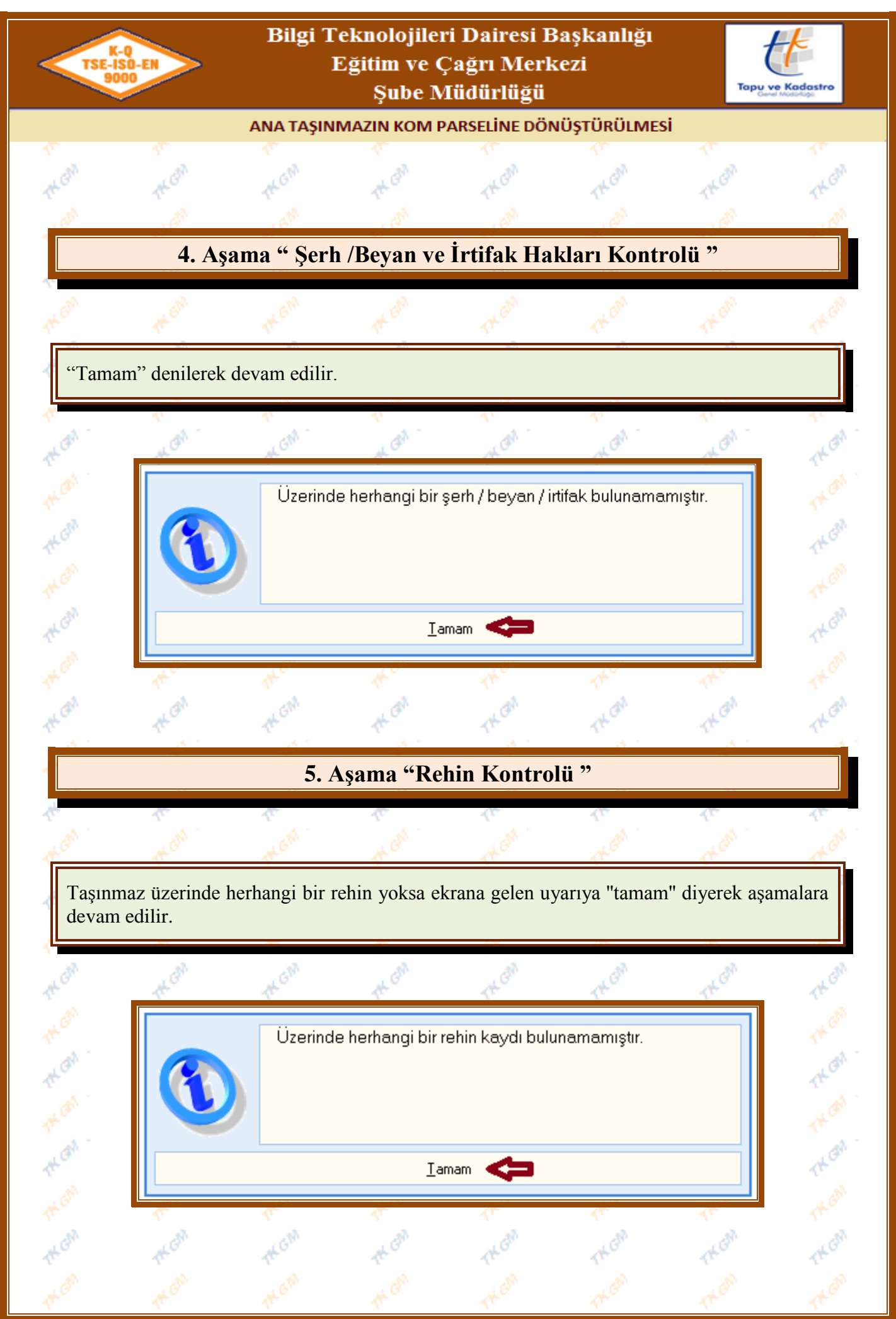

|                                                                                                    | K-Q<br>E-ISO-EN<br>9000                                    | Bilgi T                                      | eknolojile<br>Eğitim ve Q<br>Şube N               | ri Dairesi E<br>Çağrı Merk<br>Iüdürlüğü             | Başkanlığı<br>xezi               | Тори у                            | e Kadastro           |
|----------------------------------------------------------------------------------------------------|------------------------------------------------------------|----------------------------------------------|---------------------------------------------------|-----------------------------------------------------|----------------------------------|-----------------------------------|----------------------|
|                                                                                                    |                                                            | ANA TAŞIN                                    | MAZIN KOM P                                       | PARSELINE DÖ                                        | NÜŞTÜRÜLMES                      | si                                |                      |
| 1                                                                                                    | 17                                                         | AL AN                                        | 17<br>Al-                                         | AL AN                                               | 17<br>18                         | 17                                | er al                |
| The star                                                                                                    | The state                                                  | THO.                                         | 1KG                                               | THO                                                 | THO                              | THE                               | THE                  |
|                                                                                                    |                                                            |                                              |                                                   |                                                     |                                  |                                   |                      |
| - GRA                                                                                                    | GN                                                         | GM                                           |                                                   | G <sup>RA</sup>                                     | G <sup>W</sup>                   | GN                                | G <sup>37</sup>      |
|                                                                                                    | ť                                                          | 5. Aşama "                                   | Tescile Esa                                       | as Bilgilerii                                       | n Alınması                       | "                                 |                      |
| AL GAN                                                                                                    | TH GM                                                      | HGM .                                        | AL GM                                             | THEM                                                | THEM                             | 14 GM                             | TK GM                |
| Aşa<br>küti<br>yap                                                                                                 | ıma çalıştırıldığı<br>üğünden kamu o<br>ılacak bir ekran o | nda "Kamu (<br>rta malları si<br>değildir. 🔳 | Orta Malları S<br>ciline taşınac<br>Butonu ile ek | Siciline Tesci<br>ak olan taşınr<br>trandan çıkılır | l" ekranı açılı<br>naz tanımı gö | ır. Bu ekrandı<br>rülebilir. Bilg | a, tapu<br>și giriși |
| 1                                                                                                    | . Al                                                       | Ma.                                          | , A                                               | , A                                                 | đ                                | . A                               | a di                 |
| !</td <td>Kamu Orta Malları Sici</td> <td>line Tescil &lt;</td> <td>-</td> <td></td> <td></td> <td></td> <td></td> | Kamu Orta Malları Sici                                     | line Tescil <                                | -                                                 |                                                     |                                  |                                   |                      |
|                                                                                                    | Taşınmaz Tanım<br>DODURGA Mah. 700 F                       | AMU UHIAN                                    |                                                   |                                                     | TAŞINMAZLAH                      |                                   |                      |
|                                                                                                    | Liste                                                      | Kayıt :                                      | 1                                                 |                                                     |                                  |                                   |                      |
| 140                                                                                                    | 1400                                                       | 1400                                         | 14                                                | THU                                                 | THE                              | 1the                              | 1th                  |
|                                                                                                    |                                                            |                                              |                                                   |                                                     |                                  |                                   |                      |
| TK GW                                                                                                    | th GM                                                      | TK GM                                        | TK GM                                             | TK GM                                               | TK GM                            | TKGM                              | TLOW                 |
| TH ON                                                                                                    | the an                                                     | TK GM                                        | the cash                                          | THOM                                                | THOM                             | THEM                              | THOM                 |

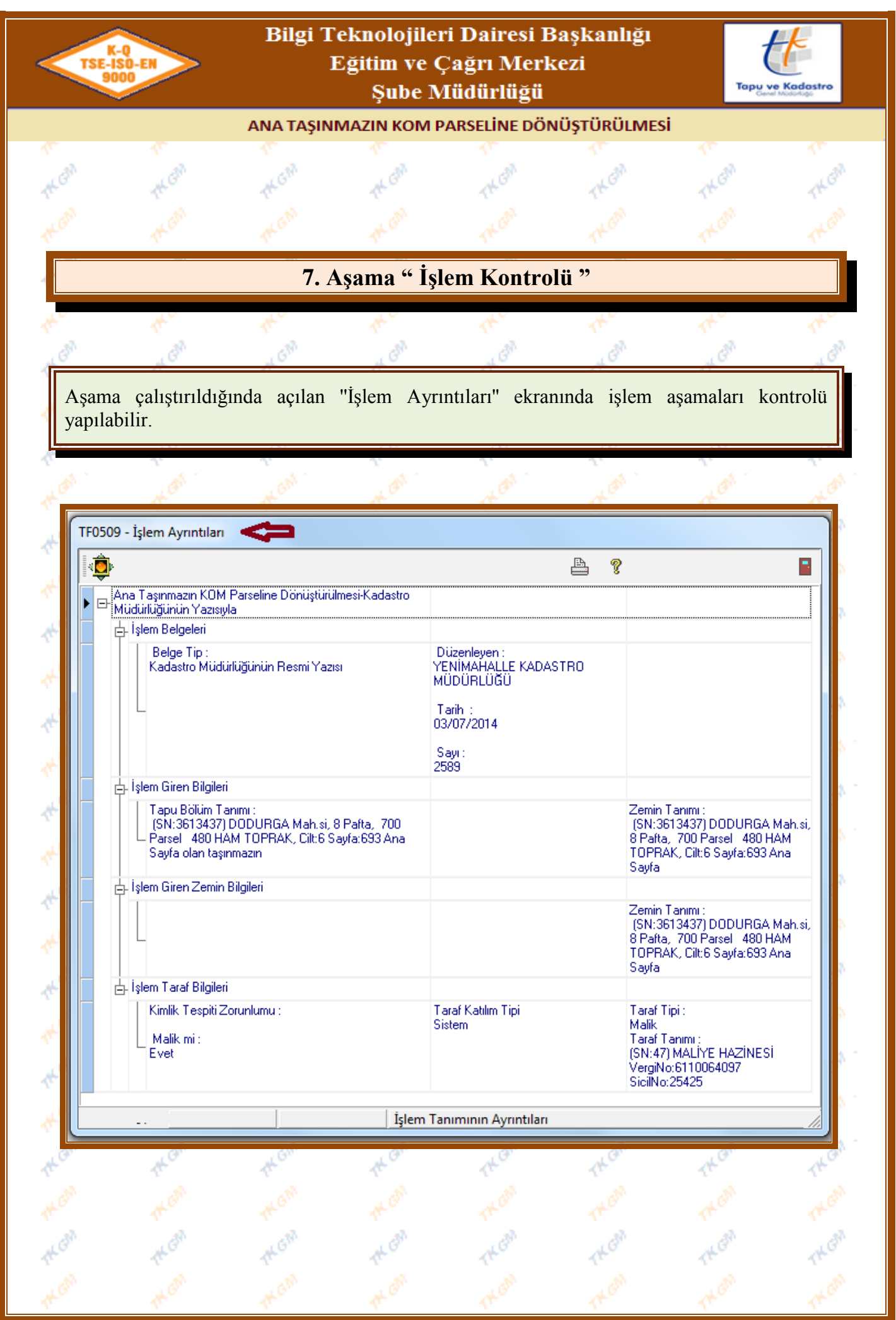

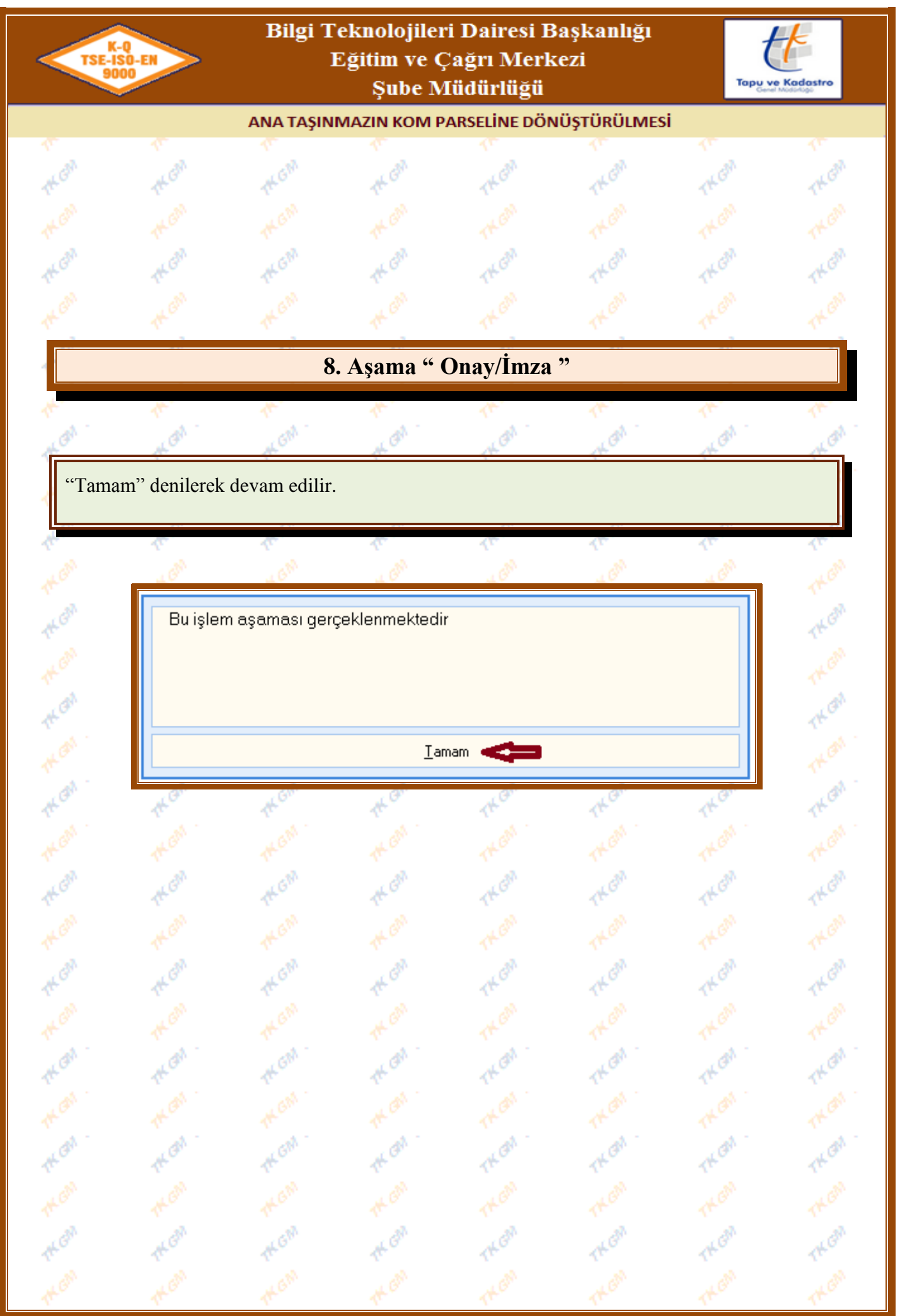

| 9000                                                            |                                                                          | eknolojiler<br>Eğitim ve Ç<br>Şube M                                         | 'i Dairesi B<br>Çağrı Merk<br>Iüdürlüğü                                          | aşkanlığı<br>ezi                                            | Тари у       | E Kodastro                                                         |
|-----------------------------------------------------------------|--------------------------------------------------------------------------|------------------------------------------------------------------------------|----------------------------------------------------------------------------------|-------------------------------------------------------------|--------------|--------------------------------------------------------------------|
|                                                                 | ANA TAŞIN                                                                | MAZIN KOM P                                                                  | ARSELINE DÖN                                                                     | ÜŞTÜRÜLMES                                                  | si           |                                                                    |
| 17.<br>Ba                                                       | 17                                                                       | 17                                                                           | Tr.                                                                              | 17                                                          | 1            | 17                                                                 |
| 1th Gr                                                          | 14 Gr                                                                    | 1th Or                                                                       | THO                                                                              | THOM                                                        | THO          | THO                                                                |
|                                                                 |                                                                          |                                                                              |                                                                                  |                                                             |              |                                                                    |
| TK GM                                                           | TKGM                                                                     | At GM                                                                        | TKON                                                                             | TKGM                                                        | THOM         | TKGM                                                               |
|                                                                 |                                                                          | 9. Aşama "                                                                   | 'Yevmiye "                                                                       |                                                             |              |                                                                    |
| AL.                                                             | A.                                                                       | *                                                                            | 1th                                                                              | 1the                                                        | 1th          | 140                                                                |
| H GN                                                            | 4 GM                                                                     | A GN                                                                         | A GN                                                                             | A GA                                                        | A CAN        | ALGN .                                                             |
| ALCOM                                                           | TK GM                                                                    | the GM                                                                       | TH GAN                                                                           | THEM                                                        | TKEIN        | TK GN                                                              |
| Yevmiye Ol                                                      | ıştur                                                                    | <u> </u>                                                                     |                                                                                  |                                                             |              | TKOM                                                               |
| E 🗢                                                             |                                                                          | Ŭ                                                                            | Yil                                                                              |                                                             | _            | A CM                                                               |
| Yenimahal                                                       | e                                                                        |                                                                              | 2014                                                                             |                                                             |              | T, GN                                                              |
| Kullanıcı<br>Arzu GÜL                                           | ENC                                                                      |                                                                              | Tarih                                                                            | 11:44:06                                                    |              | The state                                                          |
| i near aroe                                                     | )                                                                        |                                                                              | Yevmiye Deft                                                                     | eri Eklenti Sayısı                                          |              | The al                                                             |
| Yevmiye N                                                       |                                                                          |                                                                              | 1                                                                                |                                                             |              | THO                                                                |
| Yevmiye N<br>28767                                              |                                                                          |                                                                              |                                                                                  |                                                             |              | - Ac.                                                              |
| Yevmiye N<br>28767<br>İşlem Ta<br>Başvuru<br>Başvuru<br>Başvuru | nımı : Ana Taşır<br>No : 39965 Yıl :<br>Tanımı : YUVA<br>n : YENİMAHAL   | mazın KOM Pa<br>2014<br>700 PARSEL<br>LE KADASTRO                            | rseline Dönüştü<br>) MÜDÜRLÜĞÜ                                                   | irülmesi<br>)                                               |              | THOM .                                                             |
| Yevmiye N<br>28767<br>İşlem Ta<br>Başvuru<br>Başvuru<br>Başvura | nımı : Ana Taşır<br>No : 39965 - Yıl :<br>Tanımı : YUVA<br>n : YENİMAHAL | mazın KOM Pa<br>2014<br>700 PARSEL<br>LE KADASTRO<br><b>Yevmiye Nun</b><br>Y | rseline Dönüştü<br>) MÜDÜRLÜĞÜ<br>naranızı Evral<br>Unutmayını<br>'evmiye No: 2  | irülmesi<br>)<br><mark>(larınıza Yaz</mark><br>2!<br>8767   | mayı         | THOM .<br>THOM .<br>THOM<br>THOM<br>THOM<br>THOM                   |
| Yevmiye N<br>28767<br>İşlem Ta<br>Başvuru<br>Başvuru<br>Başvura | nimi : Ana Taşır<br>No : 39965 Yıl :<br>Tanımı : YUVA<br>n : YENİMAHAL   | mazın KOM Pa<br>2014<br>700 PARSEL<br>LE KADASTRO<br><b>Yevmiye Nun</b><br>Y | irseline Dönüştü<br>) MÜDÜRLÜĞÜ<br>naranızı Evral<br>Unutmayını<br>'evmiye No: 2 | irülmesi<br>)<br>xlarınıza Yaz<br>z!<br>8767                | mayı         | TKON .<br>TKON<br>TKON<br>TKON<br>TKON<br>TKON                     |
| Yevmiye N<br>28767<br>İşlem Ta<br>Başvuru<br>Başvuru<br>Başvura | nımı : Ana Taşır<br>No : 39965 Yıl :<br>Tanımı : YUVA<br>n : YENİMAHAL   | mazın KOM Pa<br>2014<br>700 PARSEL<br>LE KADASTRO<br>Yevmiye Nun<br>Y        | irseline Dönüştü<br>) MÜDÜRLÜĞÜ<br>naranızı Evral<br>Unutmayını<br>'evmiye No: 2 | irülmesi<br>)<br><larınıza yaz<br="">z!<br/>8767</larınıza> | mayı         | TKON<br>TKON<br>TKON<br>TKON<br>TKON<br>TKON<br>TKON               |
| Yevmiye N<br>28767<br>İşlem Ta<br>Başvuru<br>Başvuru<br>Başvura | nimi : Ana Taşır<br>No : 39965 Yil :<br>Tanımı : YUVA<br>n : YENİMAHAL   | mazın KOM Pa<br>2014<br>700 PARSEL<br>LE KADASTRO<br>Yevmiye Nun<br>Y        | irseline Dönüştü<br>O MÜDÜRLÜĞÜ<br>naranızı Evral<br>Unutmayını<br>'evmiye No: 2 | irülmesi<br>)<br><larınıza yaz<br="">z!<br/>8767</larınıza> | mayı<br>Ikan | TKON .<br>TKON .<br>TKON .<br>TKON .<br>TKON .<br>TKON .<br>TKON . |
| Yevmiye N<br>28767<br>İşlem Ta<br>Başvuru<br>Başvuru<br>Başvura | nimi : Ana Taşır<br>No : 39965 Yıl :<br>Tanımı : YUVA<br>n : YENİMAHAL   | mazın KOM Pa<br>2014<br>700 PARSEL<br>LE KADASTRO<br>Yevmiye Nun<br>Y        | irseline Dönüştü<br>O MÜDÜRLÜĞÜ<br>naranızı Evral<br>Unutmayını<br>'evmiye No: 2 | irülmesi<br>)<br><larınıza yaz<br="">z!<br/>8767</larınıza> | mayı<br>Mayı | TKON<br>TKON<br>TKON<br>TKON<br>TKON<br>TKON<br>TKON<br>TKON       |

| TSE            | K-0<br>E-ISO-EN<br>9000               | Bilgi T                   | Teknolojiler<br>Eğitim ve Ç<br>Şube M | i Dairesi B<br>Cağrı Merk<br>lüdürlüğü | aşkanlığı<br>ezi | (<br>Ταρυ τ   | te Kodastro     |
|----------------|---------------------------------------|---------------------------|---------------------------------------|----------------------------------------|------------------|---------------|-----------------|
|                |                                       | ANA TAŞIN                 | IMAZIN KOM P                          | ARSELİNE DÖN                           | ÜŞTÜRÜLMES       | si            |                 |
| e).            | 1<br>1<br>1                           | 1                         | 1                                     | 1<br>1                                 | 1                | 7             |                 |
| 3'             | the.                                  | 1KGn                      | 1 G                                   | The                                    | THO              | THOM          | THO             |
|                |                                       |                           |                                       |                                        |                  |               |                 |
| 3 <sup>a</sup> | (GM                                   | GM                        | . GM                                  | L GN                                   | . GM             | L GM          | .d              |
|                |                                       |                           | 10. Aşama                             | " Tescil "                             |                  |               |                 |
| GN             | THE GIN                               | TK GM                     | TH GM                                 | THOM                                   | TH GIN           | THOM          | 14 <sup>6</sup> |
| Yevr           | miye ekranında                        | "tamam" der               | nilip 🔳 butor                         | nu ile çıkıldığı                       | ında işlem m     | onitöründe 1( | ).sırada        |
| olan           | "Tescil" aşama                        | ısı otomatik o            | larak çalışır.                        |                                        | -                |               |                 |
| L              | A.C.                                  | the                       | 14                                    | THE                                    | THE              | THE           | THE             |
| 2              | A                                     | Mar.                      | all a                                 | A.                                     | AN .             | A.            |                 |
|                | Tescil                                |                           | 1=1                                   |                                        |                  |               |                 |
|                |                                       |                           |                                       | V                                      | \$               |               | _*#             |
|                | Lütfen Bekle                          | eyiniz                    |                                       | Tarih / Saat<br>14/07/2014 / 11:4      | 47:04            |               |                 |
| L              | Tescil işlemi ya                      | piliyor.                  |                                       |                                        |                  |               |                 |
|                | Başlama Şekli<br>Kadastro Müdürlüğünü | in Yazısıyla (Belge Gerek | li)                                   |                                        |                  |               |                 |
|                | Kullanıcı<br>Arzu GÜLENC              |                           |                                       | Aşama Sayısı<br>12                     |                  |               |                 |
|                | Tescil Durumu                         |                           |                                       | Yevmiye No                             |                  |               |                 |
|                | TESCIL EDILECEK                       |                           |                                       | 2014 / 28767                           |                  |               |                 |
|                | BAĞLANTILI İŞLEML<br>İşlem Tanımı     | .ER<br>A   Başlama Şekli  | Kurum                                 | iMZA / ONAY<br>Taraf Adı               |                  |               |                 |
|                |                                       |                           |                                       |                                        |                  |               |                 |
|                | DUYURULAR (0)                         |                           |                                       | 1                                      |                  |               | ÷               |
|                | Adı                                   | ∆   Oluştu                | ruldu mu? Tanım                       |                                        | SBICumle         |               |                 |
|                |                                       |                           |                                       |                                        |                  |               |                 |
|                |                                       |                           |                                       |                                        |                  |               |                 |
|                |                                       |                           |                                       |                                        |                  |               |                 |
|                |                                       | 1                         | 1                                     |                                        |                  |               |                 |
|                |                                       |                           |                                       |                                        |                  |               |                 |
|                | A. C.                                 | 1the second               | *                                     | 1 contraction of the second            | 1 the            | 1 the         | 1ª              |
| CAN.           | AL GIN                                | AK GIM                    | AK GAN                                | TK GN                                  | THOM             | TK GM         | ALC .           |
|                | , GM                                  | . GM                      | . cM                                  | A GM                                   | . CM             | . GM          |                 |
|                |                                       |                           | 10                                    | (F)                                    | 1                | 1             |                 |
| all.           | 12.                                   | 18                        |                                       |                                        |                  |               |                 |
| GN             | TK GM                                 | THEFT                     | the Gan                               | The Gh                                 | TK Gh.           | TK Gh         | THO             |

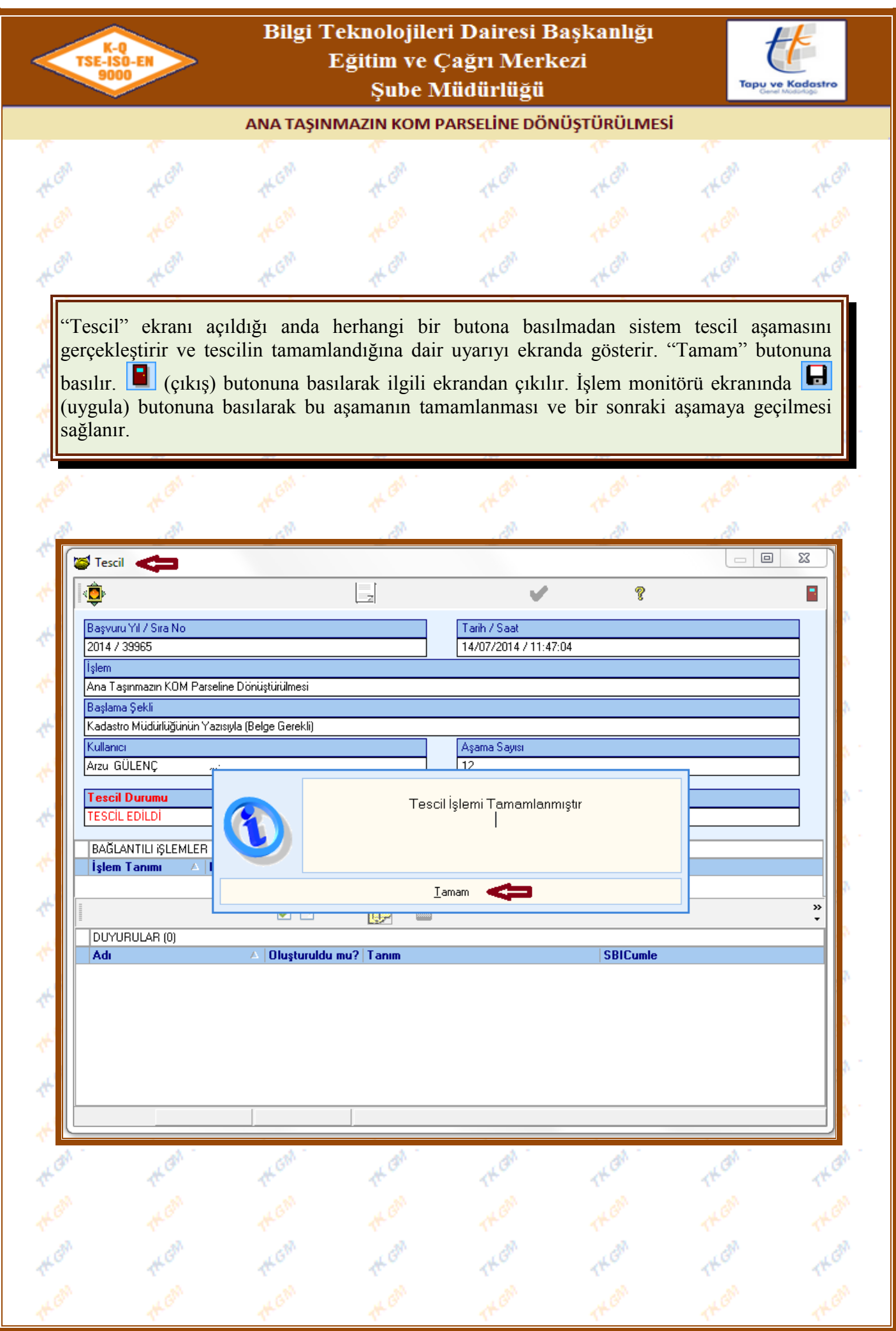

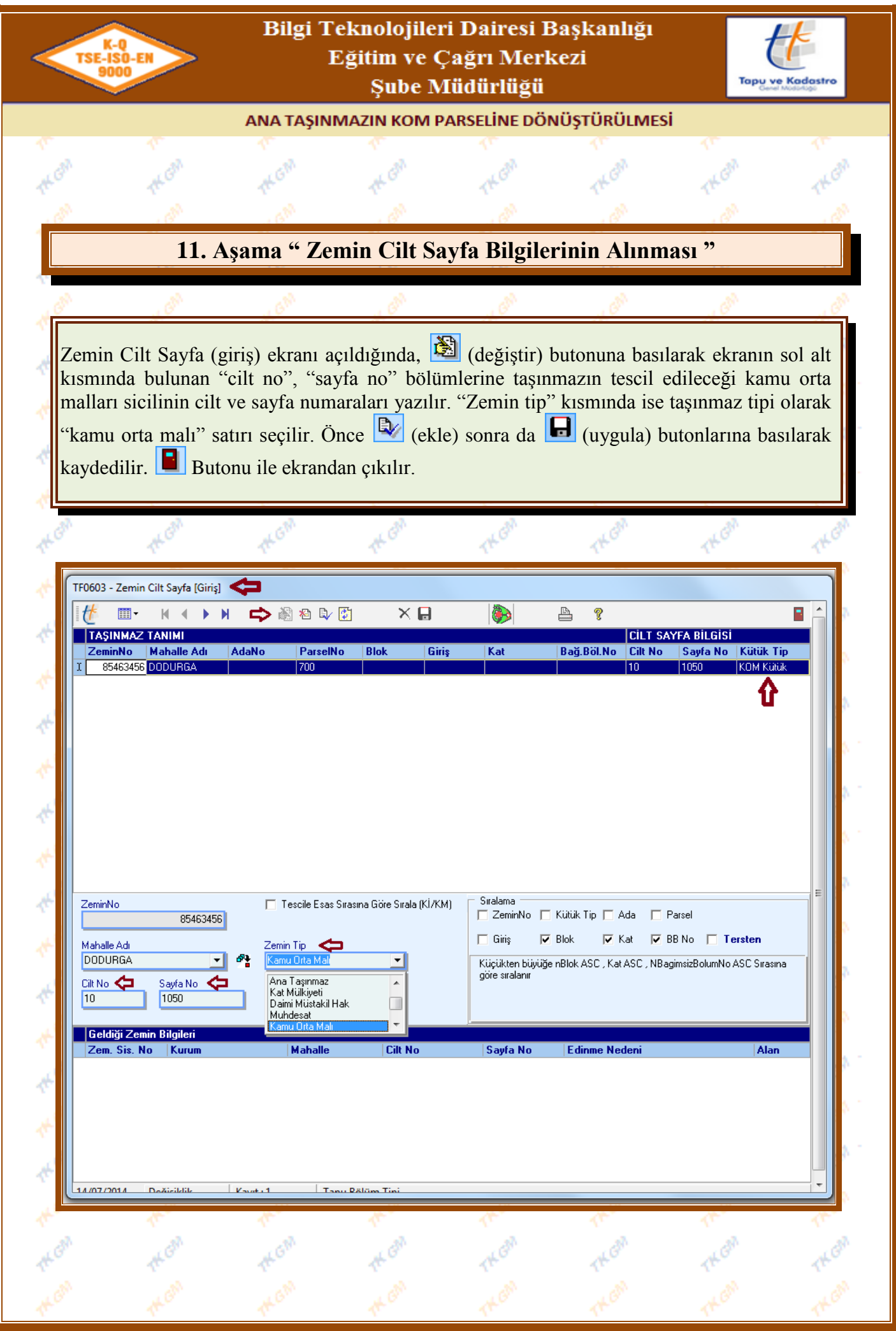

| TSE-ISO-EN<br>9000                                                                                                    | Bilgi To<br>F                                                                                                    | eknolojiler<br>Zğitim ve Ç<br>Şube M                                                                                                    | i Dairesi B<br>ağrı Merk<br>üdürlüğü                                                                                                    | aşkanlığı<br>ezi                                                                                                    | Topu v<br>Corr                                                                                          | re Kadastro          |
|----------------------------------------------------------------------------------------------------|----------------------------------------------------------------------------------------------------|----------------------------------------------------------------------------------------------------|----------------------------------------------------------------------------------------------------|----------------------------------------------------------------------------------------------------|----------------------------------------------------------------------------------------------------|----------------------|
|                                                                                                    | ANA TAŞINI                                                                                                    | AZIN KOM P                                                                                                    | ARSELİNE DÖN                                                                                                    | ÜŞTÜRÜLMES                                                                                                    | i                                                                                                    |                      |
| a a                                                                                                    | . AM                                                                                                    | . Al                                                                                                    | and and a second second s | al al                                                                                                    | all                                                                                                    | . A.                 |
|                                                                                                    | 12. A                                                                                                    | şama "Rap                                                                                                    | or ve Belge                                                                                                    | eler "                                                                                                    |                                                                                                    |                      |
| *<br>                                                                                                    | 19                                                                                                    | a de la comercia de la comercia de l | (B)                                                                                                    | S.                                                                                                    | A.                                                                                                    | Mr.                  |
| A                                                                                                    | Bapor                                                                                                    |                                                                                                    |                                                                                                    |                                                                                                    |                                                                                                    |                      |
| Aşama çalıştırıldığır                                                                                                    | nda <u>mapor -</u>                                                                                                    | butonuna ba                                                                                                    | silarak tapu ka                                                                                                    | ayıt örneğı çıl                                                                                                    | ktisi alinabilir                                                                                        | r.                   |
| the the                                                                                                    | 1t Gr                                                                                                    | tt G                                                                                                    | THE                                                                                                    | 14 Gr                                                                                                    | 14 <sup>G</sup>                                                                                         | THOM                 |
| Troosa talan Baran                                                                                                    | na Balaalaa                                                                                                    |                                                                                                    | A                                                                                                    | A. 1                                                                                                    | - A -                                                                                                   |                      |
|                                                                                                    |                                                                                                    |                                                                                                    |                                                                                                    |                                                                                                    |                                                                                                    |                      |
|                                                                                                    |                                                                                                    |                                                                                                    | rilen Baporun Okti                                                                                                    | 9                                                                                                    | -                                                                                                    |                      |
| Tşlem Tanımı: Ana T                                                                                                    | aşınmazın KUM                                                                                                    | Parse 20                                                                                                    | çilen Haporan çıka                                                                                                    | 31                                                                                                    | 3                                                                                                    | -                    |
| Rapor Adı                                                                                                    |                                                                                                    | Acıklama                                                                                                    |                                                                                                    |                                                                                                    |                                                                                                    |                      |
| 🔎 🕨 Tapu Kayıt Örneği (H                                                                                                    | lisse)                                                                                                    |                                                                                                    |                                                                                                    |                                                                                                    |                                                                                                    |                      |
|                                                                                                    |                                                                                                    |                                                                                                    |                                                                                                    |                                                                                                    |                                                                                                    |                      |
| 100                                                                                                    |                                                                                                    |                                                                                                    |                                                                                                    |                                                                                                    |                                                                                                    |                      |
|                                                                                                    |                                                                                                    |                                                                                                    |                                                                                                    |                                                                                                    |                                                                                                    |                      |
| **                                                                                                    |                                                                                                    |                                                                                                    |                                                                                                    |                                                                                                    |                                                                                                    | 8                    |
| **e                                                                                                    |                                                                                                    |                                                                                                    |                                                                                                    |                                                                                                    |                                                                                                    |                      |
| ***                                                                                                    |                                                                                                    |                                                                                                    |                                                                                                    |                                                                                                    |                                                                                                    | 8<br>8<br>8          |
| ***                                                                                                    |                                                                                                    |                                                                                                    |                                                                                                    |                                                                                                    |                                                                                                    | 8<br>8<br>8 1        |
| the contraction of the contraction of the contracti                                                                                                    |                                                                                                    |                                                                                                    |                                                                                                    |                                                                                                    |                                                                                                    | 8<br>8<br>8 1<br>8 1 |
|                                                                                                    |                                                                                                    |                                                                                                    | Coluz                                                                                                    |                                                                                                    |                                                                                                    |                      |
| 14/07/2014 Liste                                                                                                    | Kay                                                                                                    | /it:1                                                                                                    | Çıkış                                                                                                    |                                                                                                    |                                                                                                    |                      |
| 14/07/2014 Liste                                                                                                    | Kay                                                                                                    | /ıt : 1                                                                                                    | Çıkış                                                                                                    | 100                                                                                                    | 45                                                                                                    |                      |
| 14/07/2014 Liste                                                                                                    | Kay                                                                                                    | /ıt:1                                                                                                    | Çıkış                                                                                                    | ~~~                                                                                                    |                                                                                                    |                      |
| 14/07/2014     Liste       X     1 of 1       >>     >>       >     2000 T sput opi                                                                                                    | Ka)                                                                                                    | /ıt : 1                                                                                                    | Çıkış                                                                                                    | The                                                                                                    | Tr                                                                                                    |                      |
| 14/07/2014     Liste       Image: State of the state of the state of the                                                                                                    | Kay<br>3. T=  100% ⊻                                                                                                    | /ıt:1                                                                                                    | Çıkış<br>C                                                                                                    | yh+\$BIvar)                                                                                                    |                                                                                                    |                      |
| 14/07/2014     Liste       Image: State of the state of the state of the                                                                                                    | ka)<br>ter [1002 ]                                                                                                    | Totat1         100%         1 of 1           TasjiNMAZA AlT TAPI         AdaP zrati         YaioKim           AdaP zrati         YaioKim         Asa Tap. Nietlik                                                                                                    | Çıkış<br>C KAYDI (Aktif Malikler için Deta<br>: -1500 = 2<br>: MERA                                                                                                    | yh+ \$BI var )                                                                                                    |                                                                                                    |                      |
| 14/07/2014     Liste       2     2       2     2       05.463.456     2       2     2       2     2       05.463.456     2       2     2       4     1       1     >>       2     2       4     1       1     >>       2     2       4     1       1     >>       2     2       4     1       1     >>       2     2       4     1       4     1       4     1       4     1       4     1       4     1       4     1       4     1       4     1       4     1       4     1       4     1       4     1       4     1       4     1       4     1       4     1       4     1       4     1       4     1       4     1       4     1       4     1       4     1       4 <td< td=""><td>Kay           Image: Second Second Se</td><td>rit : 1<br/>Total 100% 1 of 1<br/>TAŞINMAZA AİT TAPI<br/>AdaParat<br/>Yüröküm<br/>E Asa Tap, Nistik</td><td>Çıkış</td><td>yh + \$Bl var)</td><td></td><td></td></td<> | Kay           Image: Second Second Se                          | rit : 1<br>Total 100% 1 of 1<br>TAŞINMAZA AİT TAPI<br>AdaParat<br>Yüröküm<br>E Asa Tap, Nistik                                                                                                    | Çıkış                                                                                                    | yh + \$Bl var)                                                                                                    |                                                                                                    |                      |
| Image: Second Second                                                                                                    | Image: Second Second | rit:1<br>Total 100% 1 of1<br>TAŞINMAZA AİTTAPI<br>Kasiyan<br>E Ası Taş Nicik                                                                                                    | Cikis           UKAYDI (Aktif Malikler için Deta           : -700           : 410,00 = 2           : MERA                                                                                                    | yh+\$BIvar)                                                                                                    |                                                                                                    |                      |
| Id/07/2014     Liste       Id/07/2014     Liste       Id/07/2014     Liste       Id/07/2014     Id       Id/07/2014     Id                                                                                                    | Image: Second State         Image: Second State         Image: Second Sta                                                                                                    | /it:1<br>Total 100% 1 of 1<br>TAŞINMAZA AİT TAP<br>Adə? Tral<br>Yürölçüm<br>E Asə Təş. Nielik                                                                                                    | Çıkış         U KAYDI (Aktif Malkler için Deta         : -700         : 40.00 ± 2         : MERA         MÜLKIYET BILGILE RI         HSMP P.0 Fayda       Metrekare         TAM       4000                                                                                                    | yh + SBI var )<br>Ediame Sebebi - Tarih - Y e.<br>Ans Tsjons zan KOM Paralles<br>Densjörika ei - 14/07/2014 - 22707-                               | Terkin Sebebi - Tarih - Ver.                                                                            |                      |
| Id/07/2014     Liste       Id/07/2014     Liste       Id/07/2014     Liste       Id/07/2014     Id       Id/0     Id       Id/0     Id                                                                                                    | Kay           Image: Second Second Se                          | Art:1<br>Total 100% 1 of 1<br>TASINMAZA AIT TAPI<br>AdaParati<br>Yiioj(im<br>E Ana Tay, Nielik<br>E Ana Tay, Nielik                                                                                                    | Cikiş           UKAYDI (Aktif Malikler için Deta           :                                                                                                    | ylı + ŞBI var )<br>Ediame Sobobi - Tarih - Yer.<br>Ana Tişon sava KON Davallar<br>Doniştarilar eli - 14-07/2014 - 22177-<br>Ra<br>Azır<br>Azır     | Terlin Sebeh - Tarih - Ver.                                                                             |                      |
| Id/07/2014     Liste       Id/07/2014     Liste       Id/07/2014     Liste       Id/07/2014     Idl       Id/07/2014     Idl       Idl     Idl       Idl     Idl       Idl     Idl       Idl     Idl       Idl     Idl       Idl     Idl       Idl     Idl       Idl     Idl       Idl     Idl       Idl     Idl       Idl     Idl       Idl     Idl       Idl     Idl                                                                                                    | Image: Second Second | A Totači 100% i ofi<br>TASINMAZA AITTAPI<br>AdaParati<br>Yesofam<br>E AsaTap. Nielik<br>E Eberhiji No                                                                                                    | Çıkış<br>C KAYDI (Aktif Malikler için Deta<br>: - <sup>700</sup><br>: 4100 m 2<br>: MER.A<br><u>MÜLKIYET BILGİLE Rİ</u><br><u>Hise Pay Payda</u> Metekare<br>TAM 40000                                                                                                    | yh+ SBI var)<br>Kinnes Sebebi - Tarih- Ye.<br>Am Tajona zan KOM Pareniles<br>Domyseine et: - 14:07.0014 - 20167.<br>Ra<br>Azza<br>Kayd<br>1        | Trias Sebeli - Tarib - Yer.                                                                             |                      |
| 14/07/2014     Liste       14/07/2014     Liste       2emi1 sp/spi     85 463 468       2emin sp/spi     85 463 468       1 sp/spi     85 463 468       1 sp/spi     85 463 468       1 sp/spi     85 463 468       1 sp/spi     1 sp/spi       1 sp/spi     8 sp/spi       1 sp/spi     1 sp/spi       1 sp/spi     1 sp/spi       1 sp/sp                                                                                                    | Kay           Image: Second Second Se                          | Totači 100% 1 of 1<br>Totači 100% 1 of 1<br>Adaž zrali<br>Visofam<br>E Ass Tap. Nitelik                                                                                                    | Çıkış<br>UKAYDI (Aktif Malikler için Deta<br>: -700<br>: 440.00 m2<br>: MERA<br>MÜLKIYET BILGILE RI<br>HIME Pay Payda Metrekare<br>TAM 440.00                                                                                                    | yh + SBI var )<br>Eddame Sebebi - Tarih - Yer.<br>Ans Tajana zan KOM Paralise<br>Doogjaraha ei - 14 07 / 2014 - 2016 1<br>Ra<br>Arzz<br>Kaydy<br>1 | Terim Sebeli - Tarih - Yer.            porlayan:         100'LENC         ma Uygmdur.         4.07.2014 |                      |
| 14/07/2014     Liste       Image: State of the state of the s                                                                                                    | igi         :         Kau           igi         :         :         Kau           igi         :         :         :         :           igi         :         :         :         :         :           igi         :         :         :         :         :         :           igi         :         :         :         :         :         :         :           igi         :         :         :         :         :         :         :         :         :         :         :         :         :         :         :         :         :         :         :         :         :         :         :         :         :         :         :         :         :         :         :         :         :         :         :         :         :         :         :         :         :         :         :         :         :         :         :         :         :         :         :         :         :         :         :         :         :         :         :         :         :         :         :         :         :         :                                                                                                    | Total 100% 1 of 1 Taşinmaza Air Tapi AdaParal Yusisian E Ass Tap Nielik E Eibiriki No                                                                                                    | Çıkış<br>C KAYDI (Aktif Malikler için Deta<br>: - <sup>700</sup><br>: 4800 = 2<br>: MERA<br><u>MÜLKİY PT BILGİLE RI</u><br><u>HÖYKİY PT BILGİLE RI</u><br><u>HÖYKİY PT BILGİLE RI</u><br><u>HÖYKİY PT BILGİLE RI</u>                                                                                                    | yh + SBI var )<br>Ediane Sebeli - Tarih - Yee,<br>Ans Tajona zan KON Paralles<br>Doniparita eti - 14-07 - 2014 - 2016 -<br>Ra<br>Arz<br>Kayd<br>1  | Terkin Sebeli - Tarih - Ver.                                                                            |                      |

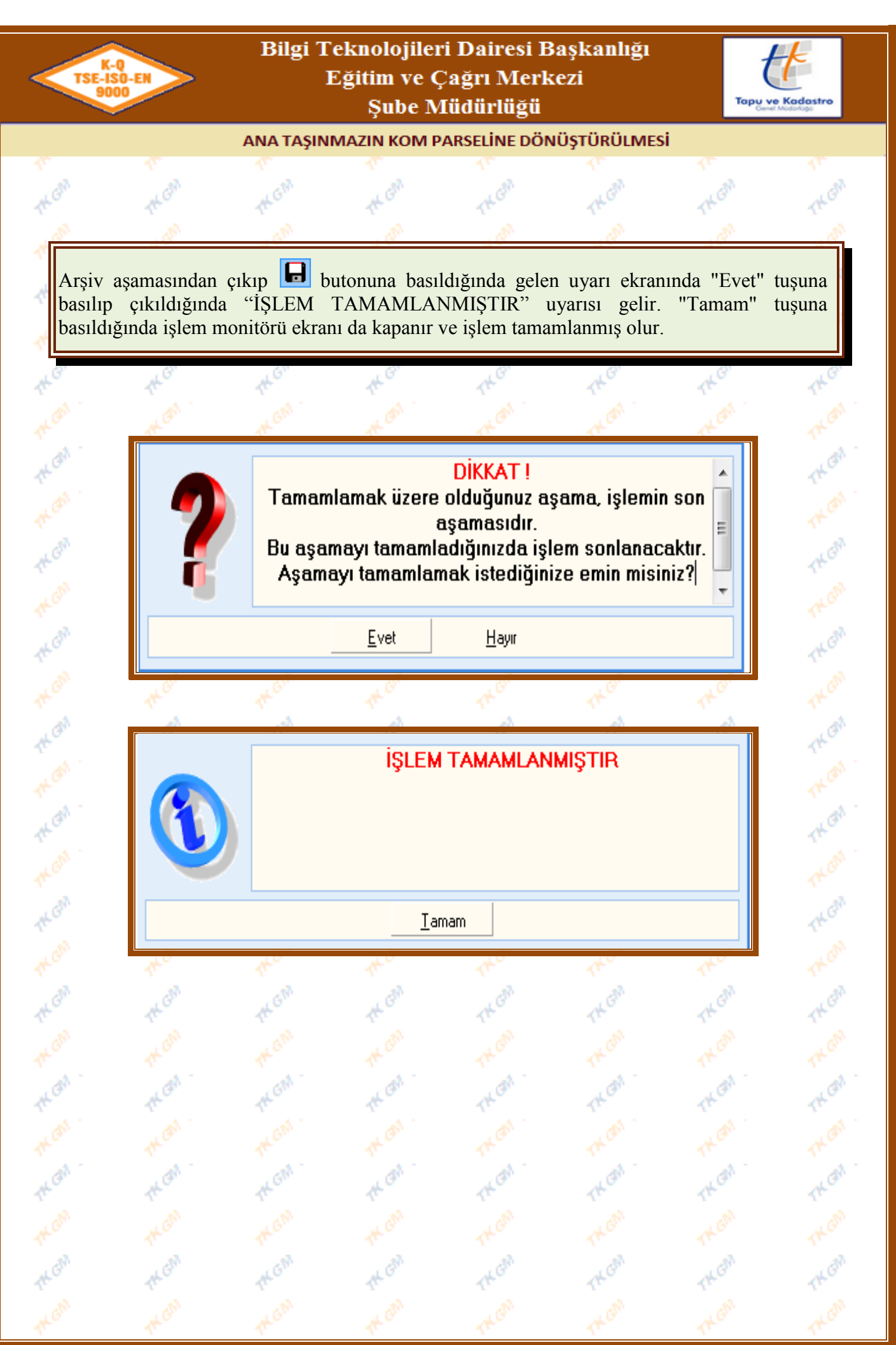